# Panasonic

### **Operating Instructions**

Air-to-Water Hydromodule + Tank

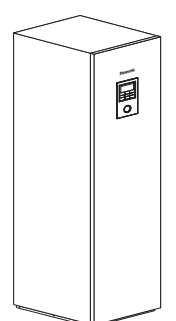

Model No.

Indoor Unit WH-ADC0309H3E5AN Outdoor Unit WH-UD03HE5-1 WH-UD05HE5-1 WH-UD07HE5-1 WH-UD09HE5-1

Indoor Unit WH-ADC0916H9E8AN

Outdoor Unit WH-UD09HE8 WH-UD12HE8 WH-UD16HE8 WH-UX09HE8 WH-UX12HE8 WH-UX16HE8 WH-UQ09HE8 WH-UQ12HE8 WH-UQ16HE8

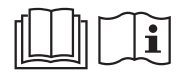

Betjeningsveiledning

gem den til fremtidig brug. Installationsvejledning vedhæftet.

Luft-til-vand hydromodul + Tank

Operating Instructions Air-to-Water Hydromodule + Tank

Thank you for purchasing Panasonic product.

Serial number and production year please refer to name plate.

thoroughly and keep them for future reference. Installation Instructions attached.

Tak, fordi du købte et Panasonic produkt.

Before operating the system, please read these operating instructions

Læs brugsanvisningen grundigt igennem før du benytter anlægget og

For serienummer og produktionsår henvises der til typeskiltet.

2-27

28-53

English

Dansk

CE

Manufactured by: Panasonic AVC Networks Czech, s.r.o. U Panasoniku 1, 320 84 Plzeň, Czech Republic

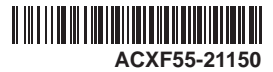

### Table of contents

| Safety precautions                    | 4-6   |
|---------------------------------------|-------|
| Remote Controller buttons and display | 7-9   |
| Initialization                        | 9     |
| Quick Menu                            | 10    |
| Menus                                 | 10-23 |

#### For user

| 1 | Function setup10-11 |                     |  |  |
|---|---------------------|---------------------|--|--|
|   | 1.1                 | Weekly timer        |  |  |
|   | 1.2                 | Holiday timer       |  |  |
|   | 1.3                 | Quiet timer         |  |  |
|   | 1.4                 | Room heater         |  |  |
|   | 1.5                 | Tank heater         |  |  |
|   | 1.6                 | Sterilization       |  |  |
|   | 1.7                 | DHW mode            |  |  |
| 2 | Syst                | em check12          |  |  |
|   | 2.1                 | Energy monitor      |  |  |
|   | 2.2                 | Water temperatures  |  |  |
|   | 2.3                 | Error history       |  |  |
|   | 2.4                 | Compressor          |  |  |
|   | 2.5                 | Heater              |  |  |
| 3 | Pers                | onal setup12-13     |  |  |
|   | 3.1                 | Touch sound         |  |  |
|   | 3.2                 | LCD contrast        |  |  |
|   | 3.3                 | Backlight           |  |  |
|   | 3.4                 | Backlight intensity |  |  |
|   | 3.5                 | Clock format        |  |  |
|   | 3.6                 | Date & Time         |  |  |
|   | 3.7                 | Language            |  |  |
|   | 3.8                 | Unlock password     |  |  |
| 4 | Serv                | ice contact13       |  |  |
|   |                     |                     |  |  |

#### 4.1 Contact 1 / Contact 2

#### For installer

| 5 | Installer setup > System setup |  |
|---|--------------------------------|--|
| • | motanoi ootap ogotom ootap     |  |

- 5.1 Optional PCB connectivity
- 5.2 Zone & Sensor
- 5.3 Heater capacity
- 5.4 Anti freezing
- 5.5 Buffer tank connection
- 5.6 Base pan heater
- 5.7 Alternative outdoor sensor
- 5.8 Bivalent connection
- 5.9 External SW
- 5.10 Solar connection
- 5.11 External error signal
- 5.12 Demand control
- 5.13 SG ready
- 5.14 External compressor SW
- 5.15 Circulation liquid
- 5.16 Heat-Cool SW
- 5.17 Force heater
- 6 Installer setup > Operation setup ......18-22
  - 6.1 Heat
  - 6.2 Cool
  - 6.3 Auto
  - 6.4 Tank
- 7 Installer setup > Service setup ......22-23
  - 7.1 Pump maximum speed
  - 7.2 Pump down
  - 7.3 Dry concrete
  - 7.4 Service contact

| Cleaning instructions | 24    |
|-----------------------|-------|
| Troubleshooting       | 25-26 |
| Information           | 27    |

# Before use, make sure the system has been installed correctly by an authorised dealer according to the given instructions.

- Panasonic Air-to-Water is a split system, consisting of two units: indoor and outdoor units. The indoor unit consist of the hydromodule and 200L sanitary water tank.
- These operating instructions describe how to operate the system using the indoor and outdoor units.
- As for the operation of other products such as radiator, external thermo controller, and underfloor units, refer to the operating
  instructions of each product.
- System could be locked to operate in HEAT mode and disable COOL mode.
- Some functions described in this manual may not be applicable to your system.
- Must use water that complies with European water quality standard 98/83 EC. The lifespan of the Tank Unit will be shorter if groundwater (include spring water and well water) is used.
- The Tank Unit shall not be used with the tap water containing contaminants such as salt, acid, and other impurities which may corrode the tank and its component.
- Consult your nearest authorised dealer for further information.
- \*1 The system is locked to operate without COOL mode. It can be unlocked only by authorised installers or our authorised service partners.
- \*2 Only displayed when COOL mode is unlocked (This means when COOL mode is available)

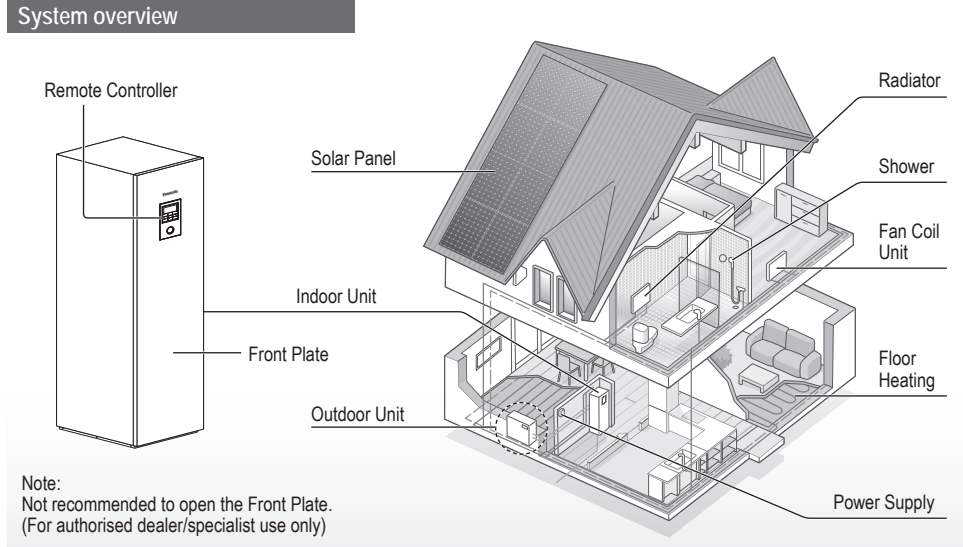

The illustrations in this manual are for explanation purposes only and may differ from the actual unit. They are subject to change without notice for future improvement.

#### **Operating conditions**

|                                                   | WH-UD series      |                      | WH-UX series, WH-UQ series                                                     |                      |           |
|---------------------------------------------------|-------------------|----------------------|--------------------------------------------------------------------------------|----------------------|-----------|
|                                                   | HEATING<br>(TANK) | HEATING<br>(CIRCUIT) | HEATING<br>(TANK)                                                              | HEATING<br>(CIRCUIT) | (CIRCUIT) |
| Water outlet temperature (°C)<br>(Min. / Max.)    | - / 65*           | 20 / 55              | - / 65* 20 / 55 (Below Ambient -15 °C) *3<br>20 / 60 (Above Ambient -10 °C) *3 |                      | 5 / 20    |
| Outdoor ambient temperature (°C)<br>(Min. / Max.) | -20               | / 35                 | -28 / 35                                                                       |                      | 16 / 43   |

When the outdoor temperature is out of the range in the table, the heating capacity will drop significantly and the outdoor unit may stop operating for its protection.

The unit will restart automatically after the outdoor temperature returns to the specified range.

\* Above 55 °C, only possible with backup heater operation.

\*3 Between outdoor ambient -10 °C and -15 °C, the water outlet temperature gradually decreases from 60 °C to 55 °C.

## Safety precautions

To prevent personal injury, injury to others or property damage, please comply with the following: Incorrect operation due to failure to follow instructions below may cause harm or damage, the seriousness of which is classified as below:

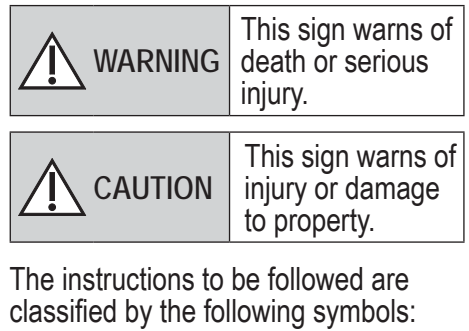

 $\bigcirc$ 

This symbol denotes an action that is PROHIBITED.

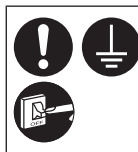

These symbols denote actions COMPULSORY.

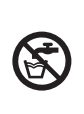

Do not use the hot water produced by the Tank Unit for drinking or food preparation. It may cause illness to the user.

## WARNING

# Indoor unit and outdoor unit

This appliance may be used by children aged from 8 years and above and persons with reduced physical, sensory or mental capabilities or lack of experience and knowledge if they have been given supervision or instruction concerning use of the appliance in a safe way and understand the hazards involved. Children shall not play with the appliance. Cleaning and user maintenance shall not be made by children without supervision.

Please consult an authorised dealer or specialist to clean the internal parts, repair, install, remove and reinstall the unit. Improper installation and handling will cause leakage, electric shock or fire.

Confirm with an authorised dealer or specialist on usage of any specified refrigerant type. Using refrigerant type other than the specified may cause product damage, burst and injury etc.

#### Do not install the unit in a potentially explosive or flammable atmosphere. Failure to do so could result in fire.

Do not insert your fingers or other objects into the indoor or outdoor unit; the rotating parts may cause injury.

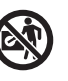

Do not touch the outdoor unit during lightning, it may cause an electric shock.

Do not sit or step on the unit, you may fall down accidentally.

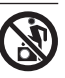

Do not install the indoor unit outdoors. This is designed for indoor installation only.

### **Power supply**

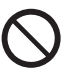

Do not use a modified cord, joint cord, extension cord or unspecified cord to prevent overheating and fire.

To prevent overheating, fire or electric shock:

- Do not share the same power outlet with other equipment.
- Do not operate with wet hands.
- Do not bend or twist power supply cord.

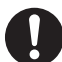

If the supply cord is damaged, it must be replaced by the manufacturer, service agent or similarly qualified persons in order to avoid a hazard.

This unit is equipped with Residual Current Circuit Breaker/Earth Leakage Circuit Breaker (RCCB/ELCB). Ask an authorised dealer to check RCCB/ELCB operation regularly, especially after installation, inspection, and maintenance. RCCB/ELCB malfunction may result in electric shock and/or fire.

It is strongly recommended that Install Residual Current Device (RCD) on-site to prevent electric shock and/or fire.

Before obtaining access to terminals, all supply circuits must be disconnected.

Stop using the product if any abnormality/failure occurs and disconnect the power supply. (Risk of smoke/fire/electric shock)

Examples of abnormality/failure

- RCCB/ELCB trips frequently.
- Burning smell is observed.
- Abnormal noise or vibration of the unit is observed.
- Hot water leaks from the indoor unit.

Contact your local dealer immediately for maintenance/ repair.

Wear gloves during inspection and maintenance.

## Safety precautions

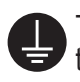

This equipment must be earthed to prevent electrical shock or fire.

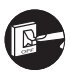

Prevent electric shock by disconnecting the power supply

- Before cleaning or servicing.
- When extended non-use.

This appliance is for multiple uses. To avoid electric shock, burn and/or fatal injury, make sure to disconnect all power supplies before accessing any terminal in the indoor unit.

# 

# Indoor unit and outdoor unit

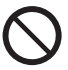

Do not wash the indoor unit with water, benzine, thinner or scouring powder to avoid damage or corrosion on the unit.

Do not install the unit close to any combustibles or at bathroom. Otherwise, it may cause electric shock and/or fire.

Do not touch the water discharge pipe of the indoor unit during operation.

Do not place any material on the unit or under it.

Do not touch the sharp aluminium fin; sharp parts may cause injury.

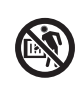

Do not use the system during sterilisation in order to prevent scalding with hot water, or overheating of shower.

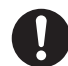

Prevent water leakage by ensuring that the drainage pipe is connected properly.

After a long period of use, make sure the installation rack is not deteriorated. The deteriorated rack may cause the unit to fall down.

Ask an authorised dealer to determine the level of sterilisation function field settings according to the local laws and regulations.

### Remote Controller

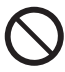

Do not wet the Remote Controller. Failure to do so may result in electric shock and/or fire.

Do not press the buttons on the Remote Controller using hard and sharp objects. Failure to do so may cause damage to the unit.

Do not wash the Remote Controller using water, benzine, thinner or scouring powder.

Do not inspect or maintain the Remote Controller by yourself. Consult an authorised dealer in order to prevent personal injury caused by incorrect operation.

## **Remote Controller buttons and display**

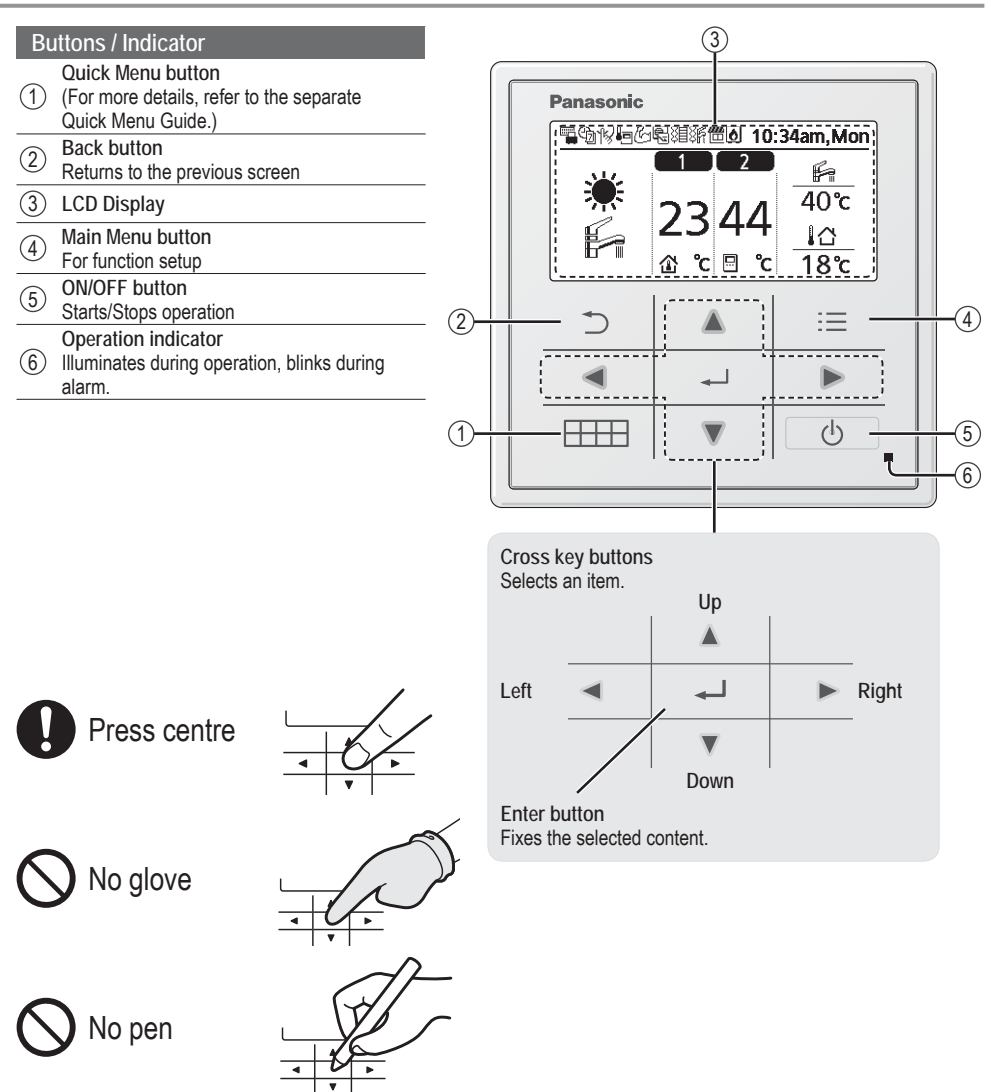

## **Remote Controller buttons and display**

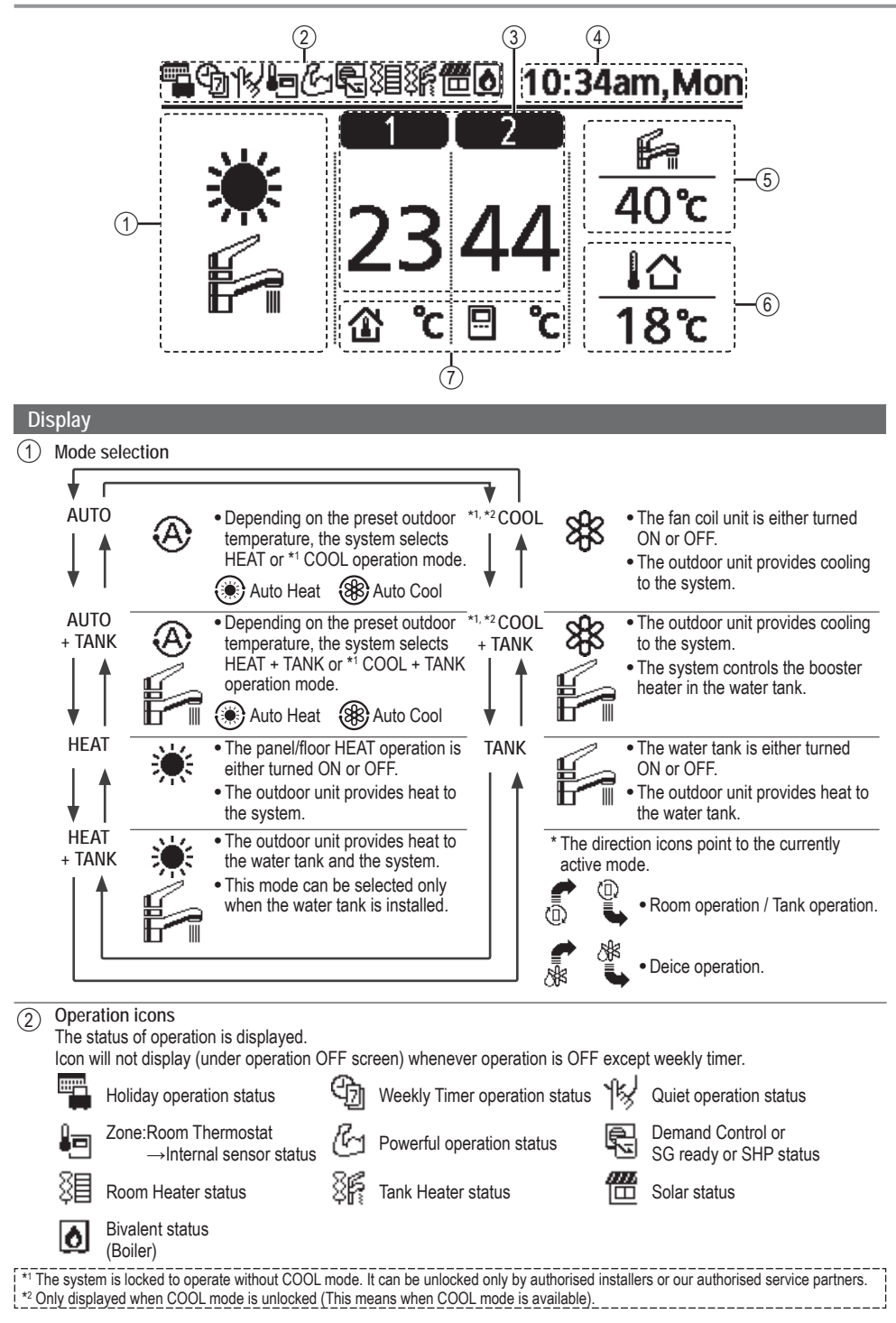

| 3                     | Temperature of each a      | one                        |                                                 |             |
|-----------------------|----------------------------|----------------------------|-------------------------------------------------|-------------|
| 4                     | Time and day               |                            |                                                 |             |
| 5                     | Water Tank temperatu       | re                         |                                                 |             |
| 6                     | Outdoor temperature        |                            |                                                 |             |
| $\overline{\bigcirc}$ | Sensor type/Set temp       | erature type icons         |                                                 |             |
|                       | Water Temper<br>→Compensat | ature<br>ion curve<br>stat | Water Temperature<br>→Direct<br>Room Thermostat | A Pool only |

→Internal

## Initialization

→Fxternal

Before starting to install the various menu settings, please initiate the Remote Controller by selecting the language of operation and installing the date and time correctly.

It is recommended that the installer conducts the following initialization of the Remote Controller.

11

#### Selecting the language

Press 🕛 and wait while the display is initializing.

- (1) Scroll with  $\nabla$  and  $\wedge$  to select the language.
- (2) Press  $\leftarrow$  to confirm the selection.

#### Setting the clock

- (1) Select with  $\nabla$  or  $\wedge$  how to display the time, either 24h or am/pm format (for example, 15:00 or 3 pm).
- (2) Press  $\leftarrow$  to confirm the selection.
- ③ Use ▼ and ▲ to select year, month, day, hour and minutes. (Press 🚽 to confirm the selection each time.)
- (4) Once the time is set, time and day will appear on the display even if the Remote Controller is turned OFF.

| Initialization         | 12:00am, Mor | I CD blinking |
|------------------------|--------------|---------------|
| Initial                | izing        |               |
| Language               | 12:00am, Mor |               |
| ENGLISH                |              |               |
| FRANÇAIS               |              |               |
| DEUTSCH                |              |               |
| ITALIANO               |              |               |
| "Select [₄             | ⊔]Confirm    |               |
| Clock format           | 12:00am, Mon |               |
| 2                      | 4h           |               |
| am                     | /pm          |               |
| <sup>▲</sup> Select [- | ⊷]Confirm    |               |
| Date & Time            | 12:00am, Mon |               |
| Year/Month/Da          | y Hour : Min |               |
| 2015 / 01 / 07         | 10:00 am     |               |
| ⇒ Select               | [₊-]Confirm  |               |
|                        | 10:00am, Wed |               |
|                        |              |               |
|                        |              |               |
|                        |              |               |
| 1                      |              |               |

[①]Start

## Quick Menu

After the initial settings have been completed, you can select a quick menu from the following options and edit the setting.

1 Press to display the quick menu.

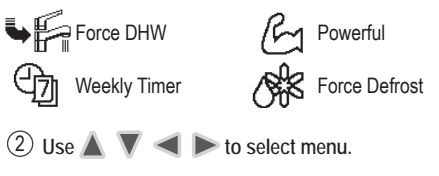

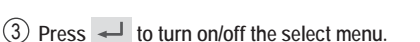

### Menus For user

Select menus and determine settings according to the system available in the household. All initial settings must be done by an authorised dealer or a specialist. It is recommended that all alterations of the initial settings are also done by an authorised dealer or a specialist.

- After initial installation, you may manually adjust the settings.
- The initial setting remains active until the user changes it.
- The Remote Controller can be used for multiple installations.
- Ensure the operation indicator is OFF before setting.
- The system may not work properly if set wrongly. Please consult an authorised dealer.

To display <Main Menu>: ⋮≡

To select menu: 🛦 🔻

To confirm the selected content:

| Main Menu                                         | 10 | 0:34am, Mon |  |  |  |
|---------------------------------------------------|----|-------------|--|--|--|
| Function setup                                    |    |             |  |  |  |
| System check<br>Personal setup<br>Service contact |    |             |  |  |  |
| vice contact                                      |    |             |  |  |  |
| 5                                                 |    | :≡          |  |  |  |
| •                                                 | 4  |             |  |  |  |
|                                                   |    | 6           |  |  |  |

٩K

•<

[+-]ON/OFF

Force Heater

R/C Lock

R

→Select

Quiet

Error Reset

#### Menu

4 Europhian anti-

Default Setting

Setting Options / Display

| 1   | runction setup                                                                                                    |                                                                                                    |                                                                                                    |
|-----|----------------------------------------------------------------------------------------------------|----------------------------------------------------------------------------------------------------|----------------------------------------------------------------------------------------------------|
| 1.1 | > Weekly timer                                                                                                    |                                                                                                    |                                                                                                    |
|     | Once the weekly timer is set up,<br>User can edit from Quick Menu.<br>To set up to 6 patterns of<br>operation on a weekly basis.<br>• Disabled if Heat-Cool SW is<br>pressed or if Force Heater<br>is on. | Timer setup<br>Select day of the week and<br>set the patterns needed<br>(Time / Operation ON/OFF / Mode)<br>Timer copy<br>Select day of the week | Weekly timer         10:34am, Mon           Sun Mon         Tue Wed Thu Fri         Sat           1. 8:00am ON         Fri         40°C           2. 12:00pm ON         ¥Fri         24/28°C         40°C           3. 1:00pm ON         ¥ 12/10°C         12/10°C         14/10°C |

| Me  | enu                                                                                                    | Default Setting              | Setting Options / I | Display        |              |
|-----|----------------------------------------------------------------------------------------------------|------------------------------|---------------------|----------------|--------------|
| 1.2 | > Holiday timer                                                                                                    |                              |                     |                |              |
|     | To save energy, a holiday<br>period may be set to either turn                                                                                                    | OFF                          |                     | ON<br>OFF      |              |
|     | OFF the system or lower the                                                                                                    | > ON                         |                     |                |              |
|     | temperature during the period.                                                                                                    | Holiday sta                  | rt and end.         | Holiday: End   | 10:34am, Mon |
|     |                                                                                                    | Date ar                      | nd time             | Year/Month/Day | Hour : Min   |
|     |                                                                                                    | OFF or lowere                | d temperature       | 2015/01/07     | 10:00 am     |
|     | <ul> <li>Weekly timer setting may be tem<br/>but it will be restored once the He</li> </ul>                                                                                                    | Holiday timer setting        |                     | <u>, 10 ()</u> |              |
| 1 2 | > Quiet timer                                                                                                    |                              |                     | ⇒ Select       | [₊J]Confirm  |
| 1.3 |                                                                                                    |                              |                     | Quiet          | 10:34am Mon  |
|     | To operate quietly during the                                                                                                    | Time to st                   | art Quiet :         | Pattern Tim    | e Level      |
|     | 6 patterns may be set                                                                                                    | Date al                      |                     | 1 8:00         | am O         |
|     | Level 0 means the mode is off.                                                                                                    | Level of quietness:<br>0 ~ 3 |                     | 2 5:00         | ipm 1        |
|     |                                                                                                    |                              |                     | _Select [+]E   | dit          |
| 1.4 | > Room heater                                                                                                    |                              |                     |                |              |
|     | To set the room heater ON or OFF.                                                                                                    | OFF                          |                     | ON<br>OFF      | •            |
| 1.5 | > Tank heater                                                                                                    |                              |                     |                |              |
|     | To set the tank heater ON or OFF.                                                                                                    | OFF                          |                     | ON<br>OFF      |              |
| 1.6 | > Sterilization                                                                                                    |                              |                     |                |              |
|     | To set the auto sterilization ON or OFF.                                                                                                    | ON                           |                     | ON<br>OFF      |              |
|     | <ul> <li>Do not use the system during sterilization in order to prevent scalding with hot water, or overheating of shower.</li> <li>Ask an authorised dealer to determine the level of sterilization function field settings according to the local laws and regulations.</li> </ul> |                              |                     |                |              |
| 1.7 | > DHW mode (Domestic Hot W                                                                                                    | ater)                        |                     |                |              |
|     | To set the DHW mode to<br>Standard or Smart.<br>• Standard mode have faster<br>DHW Tank heat up time.<br>Meanwhile Smart mode<br>take longer time to heat up<br>DHW time with lower energy<br>consumption.                                                                           | Standard                     |                     | Standar        | rd<br>t      |

| Ме  | nu                                                                                                    | Default Setting                                                                                                    | Setting Options / D                               | lisplay                                            |                                         |
|-----|----------------------------------------------------------------------------------------------------|----------------------------------------------------------------------------------------------------|---------------------------------------------------|----------------------------------------------------|-----------------------------------------|
|     |                                                                                                    | Ŭ                                                                                                    |                                                   |                                                    |                                         |
| 2   | System check                                                                                                    |                                                                                                    |                                                   |                                                    |                                         |
| 2.1 | > Energy monitor                                                                                                    | L _                                                                                                    |                                                   |                                                    |                                         |
|     | Present or historical chart of                                                                                                    | Present                                                                                                    |                                                   |                                                    |                                         |
|     | energy consumption, generation                                                                                                    | Select an                                                                                                    | d retrieve                                        |                                                    |                                         |
|     | or COP.                                                                                                    | Historical chart                                                                                                   |                                                   | Total consumption (1)                              | /ear)                                   |
|     |                                                                                                    | Select an                                                                                                    | d retrieve                                        | 0.0<br>kWh                                         |                                         |
|     | <ul> <li>COP= Coefficient of Performanc</li> <li>For historical chart, the period is</li> <li>Energy consumption (kWh) of he retrieved.</li> <li>The total power consumption is a may differ from value measured</li> </ul> | e.<br>selected from 1 day/1 we<br>vating, *1 cooling, tank an<br>an estimated value based<br>by precise equipment. | eek/1year.<br>d total may be<br>d on AC 230 V and | iyear12345677<br>Jan, 2015: 0.0 ₪<br>♦Month \$Mode | 81911011112 <b>(488)</b><br>m (Approx.) |
| 2.2 | > Water temperatures                                                                                                    |                                                                                                    |                                                   |                                                    |                                         |
|     | Shows all water temperatures in                                                                                                    | Actual water temperat                                                                                              | ture of 8 items:                                  | Water temperatures                                 | 10:34am, Mon                            |
|     | each area.                                                                                                    | Inlet / Outlet / Zone 1 /                                                                                          | Zone 2 / Tank / Buffer                            | 1. Inlet                                           | : 0°C                                   |
|     |                                                                                                    | tank / Solar / Pool                                                                                                |                                                   | 2. Outlet                                          | : 0°C                                   |
|     |                                                                                                    | Calastan                                                                                                    | d rotrious                                        | 3, Zone 1<br>4, Zone 2                             | : 0°C                                   |
|     |                                                                                                    | Select an                                                                                                    | u retrieve                                        | -Page                                              |                                         |
| 2.3 | > Error history                                                                                                    |                                                                                                    |                                                   |                                                    |                                         |
| 2.0 | Refer to Troubleshooting for                                                                                                    |                                                                                                    |                                                   | Error history                                      | 10:34am, Mon                            |
|     | error codes.                                                                                                    |                                                                                                    |                                                   | 1                                                  |                                         |
|     | • The most recent error code is                                                                                                    | Select an                                                                                                    | d retrieve                                        | 2                                                  |                                         |
|     | displayed at the top.                                                                                                    |                                                                                                    |                                                   | 3<br>A                                             |                                         |
|     |                                                                                                    |                                                                                                    |                                                   | <br>[₊]Clear history                               |                                         |
| 2.4 | > Compressor                                                                                                    |                                                                                                    |                                                   |                                                    |                                         |
|     | Shows the compressor                                                                                                    |                                                                                                    |                                                   | Compressor                                         | 10:34am, Mon                            |
|     | performance.                                                                                                    |                                                                                                    |                                                   | 1. Current frequency                               | : 0 Hz                                  |
|     | P                                                                                                    | Select an                                                                                                    | d retrieve                                        | 2. (OFF-ON) counter                                | : 0                                     |
|     |                                                                                                    |                                                                                                    |                                                   | 3. Total ON time                                   | : 0h                                    |
|     |                                                                                                    |                                                                                                    |                                                   | [⊅]Back                                            |                                         |
| 25  | > Heater                                                                                                    |                                                                                                    |                                                   |                                                    |                                         |
| 2.0 | Total hours of ON time for                                                                                                    |                                                                                                    |                                                   | Heater                                             | 10:34am, Mon                            |
|     | Room heater/Tank heater                                                                                                    |                                                                                                    |                                                   | Total ON time                                      |                                         |
|     |                                                                                                    | Select an                                                                                                    | d retrieve                                        | 3 <b>0</b>                                         | : Oh                                    |
|     |                                                                                                    | o o lo o t a l                                                                                                    |                                                   | 3F=                                                | : 0h                                    |
|     |                                                                                                    |                                                                                                    |                                                   | [⊐]Back                                            |                                         |
|     |                                                                                                    |                                                                                                    |                                                   |                                                    |                                         |
| 3   | Personal setup                                                                                                    |                                                                                                    |                                                   |                                                    |                                         |
| 3.1 | > Touch sound                                                                                                    |                                                                                                    |                                                   |                                                    |                                         |
|     | Turns the operation sound ON/                                                                                                    | ON                                                                                                    |                                                   | ON                                                 |                                         |
|     | OFF.                                                                                                    | UN                                                                                                    |                                                   | OFF                                                |                                         |
| 3.2 | > LCD contrast                                                                                                    |                                                                                                    | ·                                                 |                                                    |                                         |
|     | Sets the screen contrast.                                                                                                    |                                                                                                    |                                                   | LCD contrast                                       | 10:34am, Mon                            |

High

Low

◀ 🛛

3

| Mer | nu                                                                                                    | Default Setting                                                                                  | Setting Options / D                                                                                     | )isplay                                                               |                                             |
|-----|----------------------------------------------------------------------------------------------------|--------------------------------------------------------------------------------------------------|----------------------------------------------------------------------------------------------------|-----------------------------------------------------------------------|---------------------------------------------|
| 3 2 | > Backlight                                                                                              |                                                                                                  |                                                                                                    |                                                                       |                                             |
|     | Sets the duration of screen backlight.                                                                   | 1 min                                                                                            |                                                                                                    | Backlight<br>OFF<br>15 secs<br>1 min<br>^Select [+-]                  | 10:34am,Mon<br>5 mins<br>10 mins<br>Confirm |
| 3.4 | > Backlight intensity                                                                                    |                                                                                                  |                                                                                                    |                                                                       |                                             |
| :   | Sets screen backlight<br>brightness.                                                                     | 4                                                                                                |                                                                                                    | Backlight intensity Dark Select [+-]                                  | 10:34am, Mon<br>Bright<br>Confirm           |
| 35  | > Clock format                                                                                           |                                                                                                  | <u> </u>                                                                                                |                                                                       |                                             |
|     | Sets the type of clock display.                                                                          | 24h                                                                                              |                                                                                                    | Clock format<br>24h<br>am/p                                           | 10:34am, Mon                                |
|     |                                                                                                    |                                                                                                  |                                                                                                    | ≜Salast [ i]                                                          | Confirm                                     |
| 2.6 | > Date & Time                                                                                            |                                                                                                  |                                                                                                    | Select [4-]                                                           | comm                                        |
| 3.0 | Sets the present date and time.                                                                          | Year / Month / [                                                                                 | Day / Hour / Min                                                                                        | Date & Time<br>Year/Month/Day                                         | 10:34am, Mon<br>Hour : Min<br>10 : 00 am    |
|     |                                                                                                    |                                                                                                  |                                                                                                    | \$ Select                                                             | [₊-]Confirm                                 |
| 3.7 | > Language                                                                                               |                                                                                                  |                                                                                                    |                                                                       |                                             |
| 1   | Sets the display language for<br>the top screen.<br>• For Greek, please refer to the<br>English version. | ENGLISH / FRAN<br>ITALIANO / ESP<br>SWEDISH / N<br>POLISH / CZECH<br>TÜRKÇE / SU(<br>SI OVENŠČIN | ÇAIS / DEUTSCH /<br>AÑOL / DANISH /<br>IORWEGIAN /<br>/ NEDERLANDS /<br>DMI / MAGYAR /<br>IA / HRVATSKI | Language<br>ENGLISH<br>FRANÇAIS<br>DEUTSCH<br>ITALIANO<br>-Select []  | 10:34am, Mon                                |
| 3.8 | > Unlock password                                                                                        | 010111100                                                                                        |                                                                                                    |                                                                       |                                             |
|     | 4 digit password for all the settings.                                                                   | 0000                                                                                             |                                                                                                    | Unlock password                                                       | 10:34am, Mon                                |
|     |                                                                                                    |                                                                                                  |                                                                                                    | \$Select [₊]                                                          | Confirm                                     |
| 4   | Service contact                                                                                          |                                                                                                  |                                                                                                    |                                                                       |                                             |
| 4.1 | > Contact 1 / Contact 2                                                                                  |                                                                                                  |                                                                                                    |                                                                       |                                             |
|     | Preset contact number for installer.                                                                     | Select an                                                                                        | d retrieve                                                                                              | Service setup<br>Contact 1<br>Name : Bryan A<br>T : 0881234<br>Select | 10:34am, Mon<br>dams<br>5678                |

English

| M                                                                                                    | <b>ENUS</b> For installer                                                                                                    |                                                                                                    |                                                                                                    |                                                                                |                                                  |
|----------------------------------------------------------------------------------------------------|----------------------------------------------------------------------------------------------------|----------------------------------------------------------------------------------------------------|----------------------------------------------------------------------------------------------------|--------------------------------------------------------------------------------|--------------------------------------------------|
| Me                                                                                                    | enu                                                                                                    | Default Setting                                                                                                    | Setting Options / D                                                                                    | isplay                                                                         |                                                  |
| 5                                                                                                    | Installer setup > System setu                                                                                                    | lb                                                                                                    |                                                                                                    |                                                                                |                                                  |
| 5.1                                                                                                    | > Optional PCB connectivity                                                                                                    | •                                                                                                    |                                                                                                    |                                                                                |                                                  |
|                                                                                                    | To connect to the external PCB required for servicing.                                                                                                    | No                                                                                                    |                                                                                                    | Ye                                                                             | 5                                                |
|                                                                                                    | <ul> <li>If the external PCB is connected</li> <li>Buffer tank connection and</li> <li>Control over 2 zones (includ</li> <li>Solar function (the solar thet</li> <li>External compressor switch</li> <li>External error signal.</li> <li>SG ready control.</li> <li>Demand control.</li> <li>Heat-Cool SW</li> </ul> | (optional), the system w<br>control over its function a<br>ling the swimming pool a<br>mal panels connected to                                                                                                    | ill have following addition<br>and temperature.<br>nd the function to heat w<br>either the DHW (Domest | al functions:<br>ater in it).<br>ic Hot Water) Tank                            | or the Buffer Tank                               |
| 5.2                                                                                                    | > Zone & Sensor                                                                                                    |                                                                                                    |                                                                                                    |                                                                                |                                                  |
| To select the sensors and to select either 1 zone or 2 zone system.                                                                                                    |                                                                                                    | Zone<br>• After selecting 1 or 2 zone system, proceed<br>to the selection of room or swimming pool.<br>• If the swimming pool is selected, the<br>temperature must be selected for<br>△T temperature between 2 °C ~ 10 °C. |                                                                                                    | Zone & Sensor<br>Zone<br>1 Zone<br>2 Zone                                      | 10:34am, Mon<br>system<br>system                 |
|                                                                                                    |                                                                                                    |                                                                                                    |                                                                                                    | -Select [                                                                      | +-]Confirm                                       |
|                                                                                                    |                                                                                                    | Sensor                                                                                                    |                                                                                                    | Zone & Sensor                                                                  | 10:34am, Mon                                     |
|                                                                                                    |                                                                                                    | * For room thermostat, selection of external of                                                                                                    | there is a further<br>or internal.                                                                     | Sensor<br>Water ter<br>Room th<br>Room th                                      | nperature<br>ermostat<br>ermistor<br>+-] Confirm |
| 53                                                                                                    | > Heater capacity                                                                                                    |                                                                                                    |                                                                                                    |                                                                                | -                                                |
| 0.0                                                                                                    | To reduce the heater power if<br>unnecessary.*<br>3 kW / 6 kW / 9 kW                                                                                                    | 3 kW / 6 kW / 9 kW                                                                                                    |                                                                                                    | Heater capacity<br>3<br>6                                                      | 10:34am,Mon<br>kW<br>kW                          |
|                                                                                                    | * Options of kW vary depending on the model.                                                                                                    |                                                                                                    |                                                                                                    | 9<br>^Select [                                                                 | k₩<br>⊷]Confirm                                  |
| 5.4                                                                                                    | > Anti freezing                                                                                                    |                                                                                                    |                                                                                                    |                                                                                |                                                  |
|                                                                                                    | To activate or deactivate the water freeze prevention when the system is OFF                                                                                                    | Yes                                                                                                    |                                                                                                    | Ye                                                                             | s<br>0                                           |
| 5.5                                                                                                    | > Buffer tank connection                                                                                                    |                                                                                                    |                                                                                                    |                                                                                |                                                  |
|                                                                                                    | To connect tank to the system<br>and if selected YES, to set                                                                                                    | No                                                                                                    |                                                                                                    | Ye                                                                             | 5<br>0                                           |
|                                                                                                    | <ul> <li>Tremperature.</li> <li>The optional PCB connectivity</li> </ul>                                                                                                    | > Yes                                                                                                    |                                                                                                    |                                                                                |                                                  |
| <ul> <li>The optional PCB connectivity<br/>must be selected YES to<br/>enable the function.</li> <li>If the optional PCB<br/>connectivity is not selected,<br/>the function will not appear on<br/>the display.</li> </ul> |                                                                                                    | 5 °C                                                                                                    | Set ∆T for Buffer Tank                                                                                 | Buffer Tank<br>△T for Buffer Ta<br>Range: (0°C~10°C<br>Steps: ±1°C<br>\$Select | 10:34am, Mon<br>nk<br>5)<br>50°C<br>] Confirm    |

| Me                                                                                                    | nu                                                                                                    | Default Setting                                                      | Setting Options / D                                               | Display                                                                                                    |
|----------------------------------------------------------------------------------------------------|----------------------------------------------------------------------------------------------------|----------------------------------------------------------------------|-------------------------------------------------------------------|----------------------------------------------------------------------------------------------------|
| 5.6                                                                                                    | > Base pan heater                                                                                                    |                                                                      |                                                                   |                                                                                                    |
|                                                                                                    | To select whether or not optional base pan heater is                                                                                                    | No                                                                   |                                                                   | Yes<br>A<br>No                                                                                                    |
|                                                                                                    | connected.                                                                                                    | > Yes                                                                |                                                                   |                                                                                                    |
|                                                                                                    | <ul> <li>* Type A - The base pan heater<br/>activates only during<br/>deice operation.</li> <li>* Type B - The base pan heater<br/>activates when outdoor<br/>ambient temperature is<br/>5 °C or lower.</li> </ul> | A                                                                    | Set base pan heater<br>type*.                                     | Base pan heater type 10:34am, Mon                                                                                   |
| 5.7                                                                                                    | > Alternative outdoor sensor                                                                                                    |                                                                      |                                                                   |                                                                                                    |
|                                                                                                    | To select an alternative outdoor sensor.                                                                                                    | No                                                                   |                                                                   | Yes<br>No                                                                                                    |
| 5.8                                                                                                    | > Bivalent connection                                                                                                    | -                                                                    |                                                                   |                                                                                                    |
|                                                                                                    | To select a bivalent connection to allow an additional heat                                                                                                    | No                                                                   |                                                                   | Yes<br>No                                                                                                    |
|                                                                                                    | source such as a boiler to heat-                                                                                                    | > Yes                                                                |                                                                   |                                                                                                    |
| up the buffer tank and domestin<br>hot water tank when heatpump<br>capacity is insufficient at low<br>outdoor temperature. The<br>bivalent feature can be set-up. | hot water tank and comestic<br>hot water tank when heatpump<br>capacity is insufficient at low<br>outdoor temperature. The<br>bivalent feature can be set-up                                                       | -5 °C                                                                | Set outdoor<br>temperature for<br>turn ON Bivalent<br>connection. | Bivalent connection       10:34am,Mon         Turn ON: Outdoor temp         Range: (-15°C-35°C)         Steps: ±1°C |
|                                                                                                    | either in alternative mode                                                                                                    |                                                                      |                                                                   | \$Select [₊-]Confirm                                                                                                |
|                                                                                                    | (heatpump and boiler operate                                                                                                    | Yes > After selecting                                                | the outdoor temperatu                                             | re                                                                                                    |
|                                                                                                    | mode (both heatpump and                                                                                                    | Control pattern                                                      |                                                                   | Bivalent connection 10:34am, Mon                                                                                    |
|                                                                                                    | boiler operate simultaneously),                                                                                                    | Alternative / Paralle                                                | I / Advanced parallel                                             | Control pattern                                                                                                    |
|                                                                                                    | or in advance parallel mode<br>(heatpump operates and boiler<br>turns on for buffer-tank and/or                                                                                                    | <ul> <li>Select advanced para the tanks.</li> </ul>                  | llel for bivalent use of                                          | Parallel Advanced parallel Select [+-] Confirm                                                                      |
|                                                                                                    | on the control pattern setting                                                                                                    | Control pattern > Adv                                                | anced parallel                                                    |                                                                                                    |
|                                                                                                    | options).                                                                                                    | Heat                                                                 | Selection of the tank                                             | Bivalent connection 10:34am, Mon                                                                                    |
|                                                                                                    | . ,                                                                                                    | <ul> <li>"Heat" implies Buffer 1<br/>implies Domestic Hot</li> </ul> | Tank and "DHW"<br>Water Tank.                                     | Advanced parallel<br>Heat<br>DHW                                                                                    |
|                                                                                                    |                                                                                                    |                                                                      |                                                                   | Select [+-]Confirm                                                                                                  |

English

### Menus For installer

| Menu              | Default Setting                          | Setting Options / Display                                                     |                                                                                                    |
|-------------------|------------------------------------------|-------------------------------------------------------------------------------|----------------------------------------------------------------------------------------------------|
|                   | Control pattern > Adv                    | /anced parallel > Heat >                                                      | Yes                                                                                                    |
|                   | • Buffer Tank is activate<br>"Yes".      | ed only after selecting                                                       | Bivalent connection 10:34am, Mon<br>Advanced parallel: Heat<br>Yes<br>No                                                                                                    |
|                   |                                          |                                                                               | -Select [+-]Confirm                                                                                                    |
|                   | -8 °C                                    | Set the temperature threshold to start the bivalent heat source.              | Bivalent connection 10:34am, Mon<br>Heat start: Target temp.<br>Range: (-10°C-0°C)<br>Steps: ±1°C                                                                                                    |
|                   |                                          |                                                                               | Select LaJContirm                                                                                                    |
|                   | 0:30                                     | Delay timer to start<br>the bivalent heat<br>source<br>(in hour and minutes). | Heat start: Delay time<br>Range: (0:00~1:30)<br>Steps: ±0:05                                                                                                    |
|                   | -2 °C                                    | Set the temperature threshold to stop the bivalent heat source.               | Bivalent connection 10:34am, Mon<br>Heat stop: Target temp.<br>Range: (-10°C~0°C)<br>Steps: ±1°C                                                                                                    |
|                   |                                          |                                                                               | \$Select [+-]Confirm                                                                                                    |
|                   | 0:30                                     | Delay timer to stop<br>the bivalent heat<br>source                            | Bivalent connection 10:34am, Mon<br>Heat stop: Delay time<br>Range: (0:00~1:30)<br>Steps: ±0:05                                                                                                    |
|                   |                                          | (in nour and minutes).                                                        | \$Select [₊-]Confirm                                                                                                    |
|                   | Control pattern > Adv                    | vanced parallel > DHW >                                                       | Yes                                                                                                    |
|                   | • DHW Tank is activated only a<br>"Yes". |                                                                               | Bivalent connection 10:34am, Mon<br>Advanced parallel: DHW<br>Yes<br>No                                                                                                    |
|                   |                                          |                                                                               | Bivalent connection       10:34am, Mi         Advanced parallel: Heat       No         Advanced parallel: Heat       No         Select       []Confirm         Bivalent connection       10:34am, Mi         Heat start: Target temp.       Range: (-10°C-0°C)         Steps: ±1°C       Steps: ±1°C         *Select       []Confirm         Bivalent connection       10:34am, Mi         heat source.       \$teps: ±1°C         *Select       []Confirm         Bivalent connection       10:34am, Mi         Heat start: Delay time       Range: (0:00-1:30)         Steps: ±0:05       \$teps: ±1°C         *Select       []Confirm         Bivalent connection       10:34am, Mi         Heat stop: Target temp.       Range: (-10°C-0°C)         steps: ±1°C       \$to stop the heat stop: Delay time         heat source.       \$Select       []Confirm         Bivalent connection       10:34am, Mi         Advanced parallel: DHW > Yes       \$Select       []Confirm         rselecting       Bivalent connection       10:34am, Mi         Advanced parallel: DHW       Yes       No         No       \$Select       []Confirm         Bivalent co |
|                   | 0:30                                     | Delay timer to start<br>the bivalent heat<br>source<br>(in hour and minutes). | DHW: Delay time           Range: (0:30-1:30)           Steps: ±0:05                                                                                                    |
|                   |                                          | ,                                                                             | \$Select [+-]Confirm                                                                                                    |
| 5.9 > External SW |                                          |                                                                               |                                                                                                    |
|                   | No                                       |                                                                               | Yes<br>A<br>No                                                                                                    |

| Menu                                                                          | Default Setting         | Setting Options / D               | isplay                                   |              |  |
|-------------------------------------------------------------------------------|-------------------------|-----------------------------------|------------------------------------------|--------------|--|
| 5.10 > Solar connection                                                       |                         |                                   |                                          |              |  |
| <ul> <li>The optional PCB connectivity<br/>must be selected YES to</li> </ul> | No                      |                                   | Yes                                      |              |  |
| enable the function.                                                          | > Yes                   |                                   |                                          |              |  |
| <ul> <li>If the optional PCB<br/>connectivity is not selected</li> </ul>      |                         |                                   | Solar connection                         | 10:34am,Mon  |  |
| the function will not appear on                                               |                         |                                   | Buffe                                    | r tank       |  |
| the display.                                                                  | Buffer tank             | Selection of the tank             | Duric                                    |              |  |
|                                                                               |                         |                                   | DHW                                      | tank         |  |
|                                                                               |                         |                                   | -select [-                               | -]Confirm    |  |
|                                                                               | > Yes > After selecting | g the tank                        |                                          |              |  |
|                                                                               |                         |                                   | Solar connection                         | 10:34am, Mon |  |
|                                                                               |                         | 0.1.1.7.01                        | ΔT Turn ON                               |              |  |
|                                                                               | 10 °C                   | Set ∆I UN                         | Range: (6°C~15°C)                        |              |  |
|                                                                               |                         | temperature                       | Steps: ±1 C                              | Ū C          |  |
|                                                                               |                         |                                   | \$Select [-                              | _]Confirm    |  |
|                                                                               | > Yes > After selecting | g the tank > △T ON tem            | perature                                 |              |  |
|                                                                               |                         |                                   | Solar connection 10:34am,<br>AT Turn OFF | 10:34am, Mon |  |
|                                                                               |                         |                                   | ∆T Turn OFF                              |              |  |
|                                                                               | 5 °C Set ∆T OFF Range   | Range: (2°C~9°C)                  |                                          |              |  |
|                                                                               |                         | temperature Steps: ±1°C           | 5 6                                      |              |  |
|                                                                               |                         |                                   | \$Select [-                              | _]Confirm    |  |
|                                                                               | > Yes > After selecting | g the tank > $\triangle$ T ON tem | perature > $\triangle$ T OF              | temperature  |  |
|                                                                               |                         |                                   | Solar connection                         | 10:34am, Mon |  |
|                                                                               |                         |                                   | Anti freeze                              |              |  |
|                                                                               | 5 °C                    | Set Antifreeze                    | Range: (-20°C~10                         | °C) 🔼        |  |
|                                                                               |                         | temperature                       | Steps: ±1°C                              | 5 C          |  |
|                                                                               |                         |                                   | \$Select [-                              | _]Confirm    |  |
|                                                                               | > Yes > After selecting | g the tank > △T ON tem            | perature > △T OF                         | temperature  |  |
|                                                                               | > After setting the an  | tifreeze temperature              |                                          |              |  |
|                                                                               |                         |                                   | Solar connection                         | 10:34am, Mon |  |
|                                                                               |                         |                                   | Hi limit                                 |              |  |
|                                                                               | 80 °C                   | Set Hi limit                      | Range: (70°C~90°                         | C)           |  |
|                                                                               |                         |                                   | 510p3. =5 C                              |              |  |
|                                                                               |                         |                                   | \$Select [4                              | ⊣]Confirm    |  |
| 5.11 > External error signal                                                  | 1                       | 1                                 |                                          |              |  |
|                                                                               | No                      |                                   | Yes                                      | i            |  |
|                                                                               |                         |                                   | No                                       |              |  |
| 5.12 > Demand control                                                         | I                       | I                                 |                                          |              |  |
|                                                                               | No                      |                                   | Yes                                      |              |  |
|                                                                               |                         |                                   | No                                       |              |  |

English

| Menus | For installer |  |
|-------|---------------|--|
|       |               |  |

| Menu                                                           |                      | Default Setting | Setting Options / D                                         | isplay                                                        |                                          |
|----------------------------------------------------------------|----------------------|-----------------|-------------------------------------------------------------|---------------------------------------------------------------|------------------------------------------|
| 5.13 > SG ready                                                |                      |                 |                                                             |                                                               |                                          |
|                                                                |                      | No              |                                                             | Ye                                                            | 0                                        |
|                                                                |                      | > Yes           |                                                             |                                                               |                                          |
|                                                                |                      | 120 %           | Capacity (1) & (2) of<br>Buffer Tank and DHW<br>Tank (in %) | SG ready<br>Capacity [1-0]: D<br>Range: (50%~15<br>Steps: ±5% | 10:34am, Mon<br>HW<br>0%)<br>[-] Confirm |
| 5.14 > External compre                                         | essor SW             |                 |                                                             |                                                               |                                          |
|                                                                |                      | No              |                                                             | Ye                                                            | 0                                        |
| 5.15 > Circulation liqui                                       | d                    |                 |                                                             |                                                               |                                          |
| To select whether to<br>water or glycol in the                 | circulate<br>system. | Water           |                                                             | Circulation liquic                                            | l 10:34am, Mon<br>ater<br>ycol           |
| E 14 > Heat-Cool SW                                            |                      |                 |                                                             | -Select                                                       | ,⊷] Contirm                              |
| 5.10 <u>heat coor 5 w</u>                                      |                      | No              |                                                             | Ye                                                            | 25                                       |
| 5.17 > Force heater                                            |                      |                 |                                                             |                                                               |                                          |
| To turn on Force hea<br>manually (by default<br>automatically. | ater either<br>) or  | Manual          |                                                             | Force heater                                                  | 10:34am,Mon                              |
|                                                                |                      |                 |                                                             | *Select                                                       | ₽]Confirm                                |
| 6 Installer setup 50                                           | Inoration su         | atun            |                                                             |                                                               |                                          |
| To access to the four<br>functions or modes.                   | major                | 4 mair          | n modes                                                     | Operation setup<br>Heat<br>Cool<br>Auto                       | 10:34am,Mon                              |

|                                                          | Heat / *1, *2 Cool / Auto / Tank                                                                                      | Tank<br>-Select [+-] Confirm                                                                                                    |
|----------------------------------------------------------|----------------------------------------------------------------------------------------------------|----------------------------------------------------------------------------------------------------|
| 6.1 > Heat                                               |                                                                                                    |                                                                                                    |
| To set various water & ambient temperatures for heating. | Water temp. for heating ON /<br>Outdoor temp. for heating OFF /<br>△T for heating ON /<br>Outdoor temp. for heater ON | Operation setup         10:34am,N           Heat         Water temp. for heating ON           Outdoor temp. for heating OFF         AT for heating ON |

\*1 The system is locked to operate without COOL mode. It can be unlocked only by authorised installers or our authorised service partners.
\*2 Only displayed when COOL mode is unlocked (This means when COOL mode is available).

10:34am, Mon

Menu

| Default Setting                                                                                                    | Setting Options / D                                                                                                    | isplay                                                                                                    |                                                           |
|----------------------------------------------------------------------------------------------------|----------------------------------------------------------------------------------------------------|----------------------------------------------------------------------------------------------------|-----------------------------------------------------------|
| > Water temp. for hea                                                                                                    | ting ON                                                                                                    |                                                                                                    |                                                           |
| Compensation curve                                                                                                    | Heating ON<br>temperatures in<br>compensation curve<br>or direct input.                                                                                                    | Operation setup<br>Heat ON: Water ten<br>Compensati<br>Direct                                                                                                    | 10:34am, Mon<br>np.<br>ion curve<br>ct<br>Confirm         |
| > Water temp. for hea                                                                                                    | ting ON > Compensatio                                                                                                    | n curve                                                                                                    |                                                           |
| X axis: -5 °C, 15 °C<br>Y axis: 55 °C, 35 °C                                                                                                    | Input the 4<br>temperature points<br>(2 on horizontal X<br>axis, 2 on vertical Y<br>axis).                                                                                                    | Heat ON: Water ten<br>55°C 60<br>35°C 20<br>-15 -5°C<br>-15 Select [+-]                                                                                                    | 15°C 15                                                   |
| Temperature range for<br>1. WH-UD model: 20<br>2. WH-UH model & B<br>3. WH-UH model & B<br>4. WH-UX/UQ model:<br>• If 2 zone system is sele<br>2.<br>* "Zone 1" and "Zone 2"<br>Water temp. for bea | the Y axis input:<br>$^{\circ}C \sim 55 ^{\circ}C$<br>ack up heater is enabled<br>ack up heater is disabled<br>$^{\circ}20 ^{\circ}C \sim 60 ^{\circ}C$<br>ected, the 4 temperature<br>will not appear on the di<br>tion ON > Direct | : 25 °C ~ 65 °C<br>: 35 °C ~ 65 °C<br>points must also be i<br>splay if only 1 zone :                                                                                                    | nput for Zone<br>system.                                  |
|                                                                                                    |                                                                                                    | Operation setup                                                                                                    | 10:34am Mon                                               |
| 35 °C                                                                                                    | Temperature for<br>heating ON                                                                                                    | Heat ON: Water ten<br>Range: (20°C~60°C)<br>Steps: ±1°C                                                                                                    | np.:Zone2                                                 |
|                                                                                                    |                                                                                                    | \$Select [₊-]                                                                                                    | Confirm                                                   |
| Min. ~ Max. range is c     WH-UD model: 20                                                                                                    | onditional as follows:                                                                                                    |                                                                                                    |                                                           |
| 2. WH-UH model & B<br>3. WH-UH model & B<br>4. WH-UX/UQ model:                                                                                                    | ack up heater is enabled<br>ack up heater is disabled<br>$20 \ ^{\circ}C \sim 60 \ ^{\circ}C$                                                                                                    | : 25 °C ~ 65 °C<br>: 35 °C ~ 65 °C                                                                                                    |                                                           |
| 2. WH-UH model & B<br>3. WH-UH model & B<br>4. WH-UX/UQ model:<br>> Outdoor temp. for h                                                                                                    | ack up heater is enabled<br>ack up heater is disabled<br>20 °C ~ 60 °C<br>eating OFF                                                                                                    | : 25 °C ~ 65 °C<br>: 35 °C ~ 65 °C                                                                                                    |                                                           |
| 2. WH-UH model & B<br>3. WH-UH model & B<br>4. WH-UX/UQ model:<br>Outdoor temp. for h<br>24 °C                                                                                                    | ack up heater is enabled<br>ack up heater is disabled<br>20 °C ~ 60 °C<br>weating OFF<br>Temperature for<br>heating OFF                                                                                                    | 25 °C ~ 65 °C<br>35 °C ~ 65 °C<br>Operation setup<br>Heat OFF: Outdoor<br>Range: (5°C-35°C)<br>Steps: ±1°C<br>\$Select []                                                                            | 10:34am,Mon<br>temp.<br>24°C                              |
| 2. WH-UH model & B<br>3. WH-UH model & B<br>4. WH-UX/UQ model:<br>> Outdoor temp. for h<br>24 °C<br>> △T for heating ON                                                                             | ack up heater is enabled<br>ack up heater is disabled<br>20 °C ~ 60 °C<br>weating OFF<br>Temperature for<br>heating OFF                                                                                                    | 25 °C ~ 65 °C<br>35 °C ~ 65 °C<br>Operation setup<br>Heat OFF: Outdoor<br>Range: (5°C~35°C)<br>Steps: ±1°C<br>\$Select []                                                                            | 10:34am, Mon<br>temp.<br>24 °c<br>IConfirm                |
| 2. WH-UH model & B<br>3. WH-UH model & B<br>4. WH-UX/UQ model:<br>> Outdoor temp. for h<br>24 °C<br>> △T for heating ON<br>5 °C                                                                     | C ~ 55 C<br>ack up heater is enabled<br>ack up heater is disabled<br>20 °C ~ 60 °C<br>teating OFF<br>Temperature for<br>heating OFF<br>Set △T for heating<br>ON.                                                                     | 25 °C ~ 65 °C<br>35 °C ~ 65 °C<br>Operation setup<br>Heat OFF: Outdoor<br>Range: (5°C-35°C)<br>Steps: ±1°C<br>↓<br>Select [-J]<br>Operation setup<br>Heat ON: ΔT<br>Range: (1°C-15°C)<br>Steps: ±1°C | 10:34am, Moi<br>temp.<br>24 °C<br>Confirm<br>10:34am, Moi |

Menus

English

|                                                          | ]                                                                                    |                                                                                           |                                                                                                  |                                                 |
|----------------------------------------------------------|--------------------------------------------------------------------------------------|-------------------------------------------------------------------------------------------|--------------------------------------------------------------------------------------------------|-------------------------------------------------|
| Menu                                                     | Default Setting                                                                      | Setting Options / D                                                                       | Display                                                                                          |                                                 |
|                                                          | > Outdoor temp. for                                                                  | heater ON                                                                                 |                                                                                                  |                                                 |
|                                                          | 0 °C                                                                                 | Temperature for heater ON                                                                 | Operation setup<br>Heater ON: Outdoor<br>Range: (-15°C~20°C)<br>Steps: ±1°C                      | 10:34am, Mon<br>temp.                           |
|                                                          |                                                                                      |                                                                                           | \$Select [+-]                                                                                    | Confirm                                         |
| 6.2 > *¹, *² Cool                                        |                                                                                      |                                                                                           |                                                                                                  |                                                 |
| To set various water & ambient temperatures for cooling. | Water temperatu<br>and ∆T for                                                        | Water temperatures for cooling ON and ∆T for cooling ON.                                  |                                                                                                  | 10:34am, Mon<br>bling ON                        |
|                                                          | > Matartamp for an                                                                   |                                                                                           | ->Select [+-]                                                                                    | Confirm                                         |
|                                                          | > water temp. for co                                                                 |                                                                                           | Operation setup                                                                                  | 10:24am Mon                                     |
|                                                          | Compensation curve                                                                   | Cooling ON<br>temperatures in<br>compensation curve<br>or direct input.                   | Cool ON: Water tem<br>Compensation<br>Direc                                                      | ro: 34am, Mon<br>p.<br>on curve<br>t<br>Confirm |
|                                                          | > Water temp. for co                                                                 | Water temp. for cooling ON > Compensation curve                                           |                                                                                                  |                                                 |
|                                                          | X axis: 20 °C, 30 °C<br>Y axis: 15 °C, 10 °C                                         | Input the 4<br>temperature points<br>(2 on horizontal X<br>axis, 2 on vertical Y<br>axis) | Cool ON: Water tem<br>[15°C] <sup>20</sup><br>[10°C] <sub>5</sub><br>15 [20°C]<br>(→Select [+-]] | p: Zone1<br>30°C 30<br>Confirm                  |
|                                                          | • If 2 zone system is selected, the 4 temperature points must also be input for Zone |                                                                                           |                                                                                                  |                                                 |
|                                                          | 2.<br>• "Tone 1" and "Tone 2                                                         | " will not appear on the di                                                               | isplay if only 1 zone s                                                                          | vetom                                           |
|                                                          | > Water temp, for co                                                                 | oling ON > Direct                                                                         |                                                                                                  | ystom.                                          |
|                                                          | 10 °C                                                                                | Set temperature for<br>Cooling ON                                                         | Operation setup<br>Cool ON: Water tem<br>Range: (5°C~20°C)<br>Steps: ±1°C                        | 10:34am, Mon<br>p.: Zone2                       |
|                                                          |                                                                                      |                                                                                           | \$Select [₊-]                                                                                    | Confirm                                         |
|                                                          | $\rightarrow \triangle T$ for cooling ON                                             |                                                                                           |                                                                                                  |                                                 |
|                                                          | 5 °C                                                                                 | Set $\triangle T$ for cooling ON                                                          | Operation setup<br>Cool ON: ΔT<br>Range: (1°C~15°C)<br>Steps: ±1°C                               | 10:34am, Mon                                    |
|                                                          |                                                                                      |                                                                                           | ÇSelect [₊-]                                                                                     | Confirm                                         |

Menus For installer

\*1 The system is locked to operate without COOL mode. It can be unlocked only by authorised installers or our authorised service partners. \*2 Only displayed when COOL mode is unlocked (This means when COOL mode is available).

| Menu                                                | Default Setting                                                             | Setting Options / D                                                                      | isplay                                                                                                    |
|-----------------------------------------------------|-----------------------------------------------------------------------------|------------------------------------------------------------------------------------------|----------------------------------------------------------------------------------------------------|
| 6.3 ≻Auto                                           |                                                                             |                                                                                          |                                                                                                    |
| Automatic switch from Heat<br>Cool or Cool to Heat. | t to Outdoor temperatures<br>to Cool or<br>Outdoor temp. f<br>Outdoor temp. | o for switching from Heat<br>Cool to Heat.<br>For (Heat to Cool) /<br>for (Cool to Heat) | Operation setup     10:34am, Mon       Auto     Outdoor temp. for (Heat to Cool)       Outdoor temp. for (Cool to Heat)          -> Select                   |
|                                                     | > Outdoor temp. for                                                         | (Heat to Cool)                                                                           |                                                                                                    |
|                                                     | 15 °C                                                                       | Set outdoor<br>temperature for<br>switching<br>from Heat to Cool.                        | Operation setup     10:34am, Mon       Auto: Outdoor temp.(Heat to Cool)       Range: (11°C~25°C)       Steps: ±1°C                                          |
|                                                     | > Outdoor temp. for                                                         | (Cool to Heat)                                                                           | Applect [+-]countum                                                                                                    |
|                                                     | 10 °C                                                                       | Set outdoor<br>temperature for<br>switching<br>from Cool to Heat.                        | Operation setup 10:34am, Mon<br>Auto: Outdoor temp.(Cool to Heat)<br>Range: (5°C~14°C)<br>Steps: ±1°C                                                        |
| 61 > Tank                                           |                                                                             |                                                                                          | ÇSelect [⊷]Confirm                                                                                                    |
| Setting functions for the tar                       | ik.<br>Floor operatio<br>Tank heat uj<br>Tank re-h<br>Steril                | on time (max) /<br>p time (max) /<br>eat temp. /<br>ization                              | Operation setup     10:34am, Mon       Tank     Floor operation time (max)       Tank heat up time (max)     Tank re-heat temp.      Select     [-+-]Confirm |
|                                                     | The display will show                                                       | 3 functions at a time.                                                                   |                                                                                                    |
|                                                     | > Floor operation tim                                                       | ne (max)                                                                                 |                                                                                                    |
|                                                     | 8:00                                                                        | Maximum time for<br>floor operation<br>(in hours and minutes)                            | Operation setup         10:34am, Mon           Tank: Floor ope. time (max)           Range: (0:30~10:00)           Steps: ±0:30                              |
|                                                     | > Tank heat up time (                                                       | (max)                                                                                    | ->Select [+-] Commun                                                                                                    |
|                                                     |                                                                             |                                                                                          | Operation setup 10:34am, Mon                                                                                                    |
|                                                     | 1:00                                                                        | Maximum time for<br>heating the tank<br>(in hours and minutes)                           | Tank: Heat up time (max)       Range: (0:05~4:00)       Steps: ±0:05                                                                                         |
|                                                     | > Tank as heat to an                                                        |                                                                                          | \$Select [₊-]Confirm                                                                                                    |
|                                                     | -8 °C                                                                       | Set temperature to perform reboil of tank water.                                         | Operation setup     10:34am, Mon       Tank: Re-heat temp.       Range: (-12°C~-2°C)       Steps: ±1°C                                                       |
|                                                     |                                                                             |                                                                                          | \$Select [₊-]Confirm                                                                                                    |

| Menus For installer |                         |                                                                                                    |                                                                                                    |
|---------------------|-------------------------|----------------------------------------------------------------------------------------------------|----------------------------------------------------------------------------------------------------|
| Menu                | Default Setting         | Setting Options / D                                                                                             | visplay                                                                                                    |
|                     | > Sterilization         |                                                                                                    |                                                                                                    |
|                     | Monday                  | Sterilization may be<br>set for 1 or<br>more days of the<br>week.<br>Sun / Mon / Tue /<br>Wed / Thu / Fri / Sat | Operation setup     10:34am, Mon       Sterilization: Day       Sun     Mon       Tue     Wed       Thu     Fri       Sat       -     -       →     -       →     -       →     -       →     -       ↓     Day       ↓     [] |
|                     | > Sterilization: Time   |                                                                                                    |                                                                                                    |
|                     | 12:00                   | Time of the selected<br>day(s) of the week to<br>sterilize the tank<br>0:00 ~ 23:59                             | Operation setup 10:34am,Mon<br>Sterilization: Time<br>10:34am,Mon<br>Sterilization: Time<br>10:34am,Mon<br>Sterilization: Time                                                                                                 |
|                     | > Sterilization: Boilin | g temp.                                                                                                    |                                                                                                    |
|                     | 65 °C                   | Set boiling<br>temperatures for<br>sterilize the tank.                                                          | Operation setup         10:34am,Mon           Sterilization: Boiling temp.           Range: (55°C~65°C)           Steps: ±1°C                                                                                                  |
|                     |                         |                                                                                                    | -Select [+-]Confirm                                                                                                    |
|                     | > Sterilization: Ope. t | ime (max)                                                                                                    |                                                                                                    |
|                     | 0:10                    | Set sterilizing time<br>(in hours and minutes)                                                                  | Operation setup 10:34am, Mon<br>Sterilization: Ope. time (max)<br>Range: (0:05~1:00)<br>Steps: ±0:05                                                                                                    |
|                     |                         |                                                                                                    | \$Select [₊-]Confirm                                                                                                    |

| 7   | Installer setup > Service setu        | ıp                                                                         |                                                             |  |  |  |  |  |
|-----|---------------------------------------|----------------------------------------------------------------------------|-------------------------------------------------------------|--|--|--|--|--|
| 7.1 | > Pump maximum speed                  |                                                                            |                                                             |  |  |  |  |  |
|     | To set the maximum speed of the pump. | Setting the flow rate, max. duty and operation ON/OFF of the pump.         | Service setup 10:34am, Mon<br>Flow rate Max. Duty Operation |  |  |  |  |  |
|     |                                       | Flow rate: XX:X L/min<br>Max. Duty: 0x40 ~ 0xFE,<br>Pump: ON/OFF/Air Purge | 0.0 L/min 0xCE                                              |  |  |  |  |  |
| 7.2 | > Pump down                           |                                                                            |                                                             |  |  |  |  |  |
|     | To set the pump down operation.       | Pump down operation ON                                                     | P Pump down operation<br>in progress!<br>[_]OFF             |  |  |  |  |  |

| Menu                                                          | Default Setting                                        | etting Setting Options / Display                                                                                                 |                                                                          |                                                             |  |  |  |
|---------------------------------------------------------------|--------------------------------------------------------|----------------------------------------------------------------------------------------------------|--------------------------------------------------------------------------|-------------------------------------------------------------|--|--|--|
| 7 3 > Dry concrete                                            |                                                        |                                                                                                    |                                                                          |                                                             |  |  |  |
| To dry the concrete (floor, walls, etc.) during construction. | Edit to set the temper                                 | rature of dry concrete.                                                                                                    | Service setup<br>Dry concrete<br>ON                                      | 10:34am,Mon                                                 |  |  |  |
| Do not use this menu for any other purposes and in period     | ON                                                     | / Edit                                                                                                    | Edit                                                                     |                                                             |  |  |  |
| other than during                                             |                                                        |                                                                                                    | -Select [+-]                                                             | Confirm                                                     |  |  |  |
| construction                                                  | > Edit                                                 |                                                                                                    |                                                                          |                                                             |  |  |  |
|                                                               | Stages: 1<br>Temperature: 25 °C                        | Heating temperature<br>for drying the<br>concrete.<br>Select the desired<br>stages: 1 ~ 10.                                      | Service setup<br>Dry concrete: 1/10<br>Range: (25°C~55°C)<br>Steps: ±1°C | 10:34am, Mon<br>25 °C                                       |  |  |  |
|                                                               |                                                        | range: 1 ~ 99                                                                                                    | ^Select [₊-]                                                             | Confirm                                                     |  |  |  |
|                                                               | > ON                                                   |                                                                                                    |                                                                          |                                                             |  |  |  |
|                                                               | Confirm the setting                                    | temperatures of dry                                                                                                    | Service setup                                                            | 10:34am,Mon                                                 |  |  |  |
|                                                               | concrete for                                           | each stage.                                                                                                    | Dry concrete: Status                                                     | . 4 /40                                                     |  |  |  |
|                                                               |                                                        |                                                                                                    | Water set temp.                                                          | : 25°C                                                      |  |  |  |
|                                                               |                                                        |                                                                                                    | Actual water temp.                                                       | :25°C                                                       |  |  |  |
| Complex combact                                               |                                                        |                                                                                                    | [ <b>(</b> )] <b>O</b> FF                                                |                                                             |  |  |  |
| 7.4 > Service contact                                         | 1                                                      |                                                                                                    | Comular antim                                                            | 40-24                                                       |  |  |  |
| To set up to 2 contact names                                  | Service engineer's name and contact number.            |                                                                                                    | Service setup                                                            | 10:34am, Mon                                                |  |  |  |
| and numbers for the Oser.                                     |                                                        |                                                                                                    | Contac                                                                   | t 1                                                         |  |  |  |
|                                                               | Contact 1                                              | / Contact 2                                                                                                    | Contac                                                                   | t 2                                                         |  |  |  |
|                                                               | Conduct 1                                              | , contact 2                                                                                                    | _Select [+-]                                                             | Confirm                                                     |  |  |  |
|                                                               | > Contact 1 / Contact 2                                |                                                                                                    |                                                                          |                                                             |  |  |  |
|                                                               | Contact nam                                            | ne or number                                                                                                    | Service contact                                                          | 10:34am, Mon                                                |  |  |  |
|                                                               | Contact han                                            |                                                                                                    | Contact 1                                                                |                                                             |  |  |  |
|                                                               | Name / n                                               | hone icon                                                                                                    | Name : Bryan Ad                                                          | lams<br>5678                                                |  |  |  |
|                                                               | Name / p                                               |                                                                                                    | Calast []                                                                |                                                             |  |  |  |
|                                                               |                                                        |                                                                                                    |                                                                          |                                                             |  |  |  |
|                                                               | Input name                                             | Input name and number<br>ABC/abc 0-9/Othe<br>ABCDEFGHIJKLMNOPQR<br>STUVWXYZ abcdefghi<br>jklmnopqrstuvwxyz<br>↓→Select [+-]Enter |                                                                          | D-9/Other<br>INOPQR Space<br>efghi BS<br>wxyz Conf<br>Enter |  |  |  |
|                                                               | Contact name: alphabet a ~ z.<br>Contact number: 1 ~ 9 |                                                                                                    |                                                                          | (<br>)<br>- <u>BS</u><br><u>Conf</u>                        |  |  |  |

English

Menus

## **Cleaning instructions**

To ensure optimal performance of the system, cleaning has to be carried out at regular intervals. Consult an authorised dealer.

- Disconnect the power supply before cleaning.
- Do not use benzine, thinner or scouring powder.
- Use only soap (  $\simeq$  pH7) or neutral household detergent.
- Do not use water hotter than 40 °C.

#### Indoor unit

• Do not splash water directly.

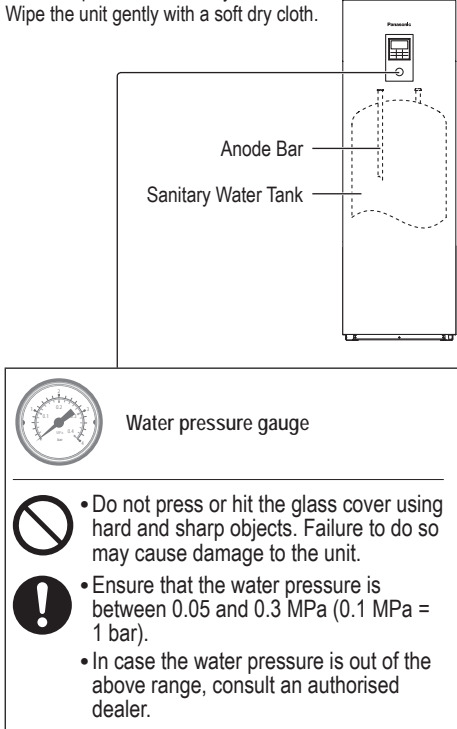

#### Water filter

 Clean the water filter at least once a year. Failure to do so may cause the filter to clog up, which may lead to system breakdown. Consult an authorised dealer.

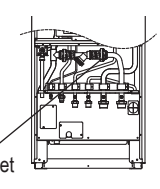

Water Filter Set

#### Outdoor unit

- Do not obstruct the air inlet and outlet vents. Failure to do so may result in low performance or system breakdown. Remove any obstruction to assure the ventilation.
- When it snows, clean and remove snow around the outdoor unit to prevent the air inlet and outlet vents from being covered with snow.

### For extended non-use

- The water inside the Sanitary Water Tank should be drained.
- Disconnect the power supply.

### Non serviceable criteria

Disconnect the power supply then please consult an authorised dealer under the following conditions:

- · Abnormal noise during operation.
- Water/foreign particles have entered the Remote Controller.
- · Water leaks from the indoor unit.
- Circuit breaker switches off frequently.
- Power cord becomes excessively warm.

### MAINTENANCE

#### User

- In order to ensure optimal performance of the units, user may inspect and clear any obstruction on the air inlet and outlet vents of the outdoor unit.
- . Users should not try to service or replace parts of the unit.
- Contact authorised dealer for scheduled inspection.

Dealer

- In order to ensure safety and optimal performance of the units, seasonal inspections on the units, functional check of RCCB/ELCB, field wiring and piping have to be carried out at regular intervals by authorised dealer.
- Specific to the Sanitary Water Tank, it is important to service the Water Filter Set periodically. Recommend to carry out
  periodic inspection and replacement of the anode bar (Refer to Panasonic Service Part List for anode bar code number).
  The costs of inspection and replacement of the anode bar shall be borne by the consumer.

| The following symptoms do not mai                             |                                                                                                    |
|---------------------------------------------------------------|----------------------------------------------------------------------------------------------------|
| Symptom                                                       | Cause                                                                                                    |
| Water flowing sound during operation.                         | Refrigerant flow inside the unit.                                                                                                    |
| Operation is delayed a few minutes after restarting.          | The delay is a protection for the compressor.                                                                                                    |
| Outdoor unit emits water/steam.                               | Condensation or evaporation occurring in the pipes.                                                                                                    |
| Steam comes out of the outdoor unit in the heating mode.      | • It is caused by defrost operation in the heat exchanger.                                                                                                    |
| Outdoor unit does not operate.                                | <ul> <li>It is caused by the protection control of the system when outdoor temperature is<br/>out of the operating range.</li> </ul>                                                               |
| System operation switches off.                                | <ul> <li>It is caused by the protection control of the system. When the water inlet<br/>temperature is lower than 10 °C, the compressor stops and the backup heater<br/>power turns on.</li> </ul> |
| System is hard to heat up.                                    | • When the panel and the floor are heated simultaneously, warm water temperature may decrease, which may reduce the heating ability of the system.                                                 |
|                                                               | <ul> <li>When the outdoor air temperature is low, the system may need longer time to heat<br/>up.</li> </ul>                                                                                       |
|                                                               | <ul> <li>Discharge outlet or intake inlet in the outdoor unit is blocked by some obstacle,<br/>such as a pile of snow.</li> </ul>                                                                  |
|                                                               | When the preset water outlet temperature is low, the system may need longer time to heat up.                                                                                                    |
| System does not heat up instantly.                            | • System will take some time to heat up the water if it starts to operate at cold water temperature.                                                                                               |
| Backup heater is automatically turned ON when it is disabled. | • It is caused by the protection control of the indoor unit heat exchanger.                                                                                                    |
| Operation starts automatically when the timer is not set.     | Sterilization timer has been set.                                                                                                    |
| Loud refrigerant noise continues for                          | It is caused by protection control during deice operation at outdoor ambient                                                                                                    |

The following symptoms do not indicate malfunction

Check the following before calling for servicing.

several minutes.

\*1 COOL mode is unavailable

| Symptom                                | Check                                                                                                |  |
|----------------------------------------|----------------------------------------------------------------------------------------------------|--|
| Operation in HEAT/*1 COOL mode is      | Set the temperature correctly.                                                                       |  |
| not working efficiently.               | <ul> <li>Close the panel heater/cooler valve.</li> </ul>                                             |  |
|                                        | <ul> <li>Clear any obstruction in the air inlet and air outlet vents of the outdoor unit.</li> </ul> |  |
| Noisy during operation.                | <ul> <li>Outdoor unit or indoor unit has been installed at an incline.</li> </ul>                    |  |
|                                        | Close the cover properly.                                                                            |  |
| System does not work.                  | Circuit breaker has tripped/activated.                                                               |  |
| Operation LED is not lit or nothing is | <ul> <li>Power supply is working correctly, or a power failure has occurred.</li> </ul>              |  |
| displayed on the Remote Controller.    |                                                                                                    |  |

System has locked to operate in HEAT mode only.

temperature lower than -10 °C.

\*1 The system is locked to operate without COOL mode. It can be unlocked only by authorised installers or our authorised service partners. \*2 Only displayed when COOL mode is unlocked (This means when COOL mode is available).

## Troubleshooting

|           |               |      |   | Be         |  |
|-----------|---------------|------|---|------------|--|
| Panasonic |               |      |   | dis        |  |
|           |               |      |   |            |  |
|           | H76           |      |   |            |  |
| Remote o  | ontrol-Indooi | ·    |   | cor        |  |
| communi   | cation error  |      |   | an         |  |
| Clos      | se 🕨 R        | eset |   | All        |  |
| 5         |               | :=   | Ц | Error nu   |  |
| ۲         | 4             |      |   |            |  |
|           | ▼             | Q    |   | — Blinking |  |

Below is a list of error codes that may appear on the display when there is some trouble with the system setting or operation.

When the display shows an error code as indicated below, contact the number registered in the Remote Controller or a nearest authorised installer.

All switches are disabled except  $\blacktriangleleft \triangleright$  and  $\boxdot$ .

or number

| Error No. | Error explanation                  |
|-----------|------------------------------------|
| H12       | Capacity mismatch                  |
| H15       | Compressor sensor error            |
| H20       | Pump error                         |
| H23       | Refrigerant sensor error           |
| H27       | Service valve error                |
| H28       | Solar sensor error                 |
| H31       | Pool sensor error                  |
| H36       | Buffer tank sensor error           |
| H38       | Brand mismatch error               |
| H42       | Low pressure protection            |
| H43       | Zone 1 sensor error                |
| H44       | Zone 2 sensor error                |
| H62       | Water flow error                   |
| H63       | Low pressure sensor error          |
| H64       | High pressure sensor error         |
| H65       | Deice water circulation error      |
| H67       | External thermistor 1 error        |
| H68       | External thermistor 2 error        |
| H70       | Back-up heater OLP error           |
| H72       | Tank sensor error                  |
| H74       | PCB communication error            |
| H75       | Low water temp protection          |
| H76       | RC-Indoor communication error      |
| H90       | Indoor-Outdoor communication error |
| H91       | Tank heater OLP error              |
| H95       | Voltage connection error           |
| H98       | High pressure protection           |
| H99       | Indoor freeze prevention           |

| Error No. | Error explanation                     |
|-----------|---------------------------------------|
| F12       | Pressure switch activated             |
| F14       | Poor compressor rotation              |
| F15       | Fan motor lock error                  |
| F16       | Current protection                    |
| F20       | Compressor overload protection        |
| F22       | Transistor module overload protection |
| F23       | DC peak                               |
| F24       | Refrigerant cycle error               |
| F25       | *1 Cool / heat cycle error            |
| F27       | Pressure switch error                 |
| F29       | Low discharge super heat              |
| F30       | Water outlet sensor 2 error           |
| F32       | Internal thermostat error             |
| F36       | Outdoor ambient sensor error          |
| F37       | Water inlet sensor error              |
| F40       | Outdoor discharge sensor error        |
| F41       | Power factor correction error         |
| F42       | Outdoor heat exchanger sensor error   |
| F43       | Outdoor defrost sensor error          |
| F45       | Water outlet sensor error             |
| F46       | Current transformer disconnection     |
| F48       | Evaporator outlet sensor error        |
| F49       | Bypass outlet sensor error            |
| F95       | *1 Cooling high pressure error        |

\* Some error code may not be applicable to your model. Consult authorised dealer for clarification.

\*1 The system is locked to operate without COOL mode. It can be unlocked only by authorised installers or our authorised service partners. \*2 Only displayed when COOL mode is unlocked (This means when COOL mode is available).

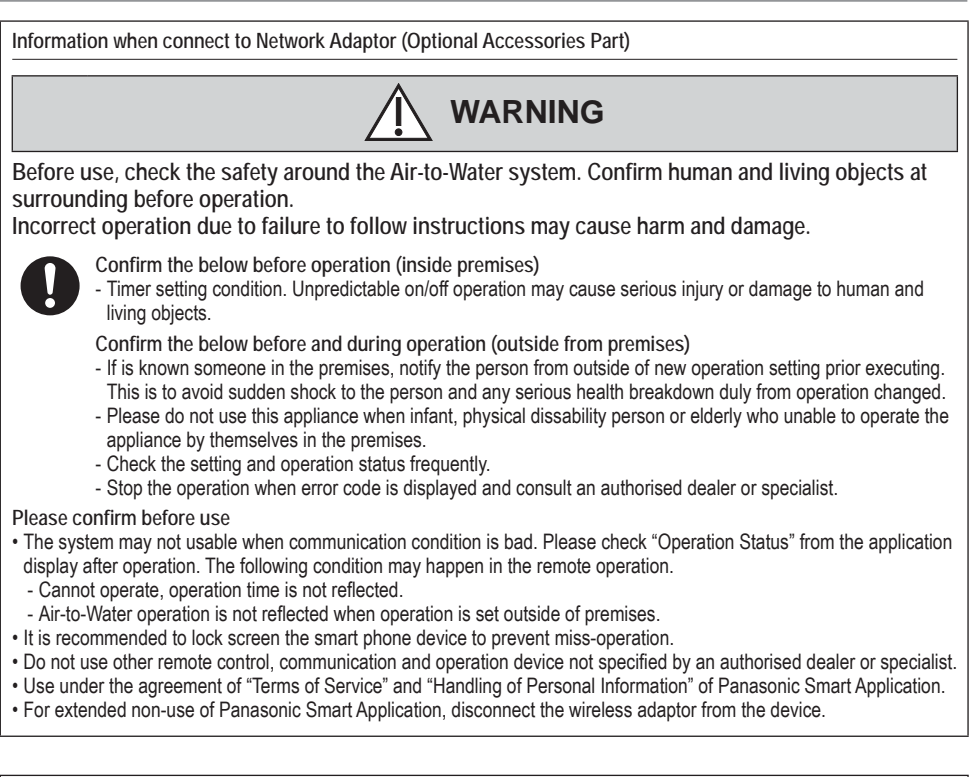

Troubleshooting / Information

This symbol on the products, packaging, and/or accompanying documents means that used electrical and electronic products must not be mixed with general household waste.

For proper treatment, recovery and recycling of old products, please take them to applicable collection points in accordance with your national legislation.

By disposing of these products correctly, you will help to save valuable resources and prevent any potential negative effects on human health and the environment which could otherwise arise from inappropriate waste handling.

For more information about collection and recycling of old products, please contact your local municipality, your waste disposal service or the point of sale where you purchased the items.

Penalties may be applicable for incorrect disposal of this waste, in accordance with national legislation.

X

For business users in the European Union

Information for Users on Collection and Disposal of Old Equipment

If you wish to discard electrical and electronic equipment, please contact your dealer or supplier for further information.

[Information on Disposal in other Countries outside the European Union]

These symbols are only valid in the European Union. If you wish to discard these items, please contact your local authorities or dealer and ask for the correct method of disposal.

27

### Indholdsfortegnelse

| Sikkerhedsanvisninger              | 30-32 |
|------------------------------------|-------|
| Fjernbetjeningens knapper og skærm | 33-35 |
| Initialisering                     | 35    |
| Hurtig menu                        |       |
| Menuer                             |       |

#### Til brugeren

| 1 | Funl | tioner                |
|---|------|-----------------------|
|   | 1.1  | Ugeprogram            |
|   | 1.2  | Ferieprogram          |
|   | 1.3  | Lydsvag driftprogr.   |
|   | 1.4  | Varmeprogram          |
|   | 1.5  | Tankprogram           |
|   | 1.6  | Legionella            |
|   | 1.7  | VV-tilstand           |
| 2 | Syst | em oversigt38         |
|   | 2.1  | Energimåler           |
|   | 2.2  | Vandtemperaturer      |
|   | 2.3  | Fejlhistorik          |
|   | 2.4  | Kompressor            |
|   | 2.5  | Backup varmelegeme    |
| 3 | Pers | onlige indstil38-39   |
|   | 3.1  | Tastelyd              |
|   | 3.2  | LCD-kontrast          |
|   | 3.3  | Baggrundslys          |
|   | 3.4  | Baggrundslys intens.  |
|   | 3.5  | Tidsformat            |
|   | 3.6  | Dato & tid            |
|   | 3.7  | Sprog                 |
|   | 3.8  | Lås adgangskode op    |
| 4 | Info | på servicefirma       |
|   | 4.1  | Kontakt 1 / Kontakt 2 |

#### For installatøren

| 5 | Installatørindstil. | > | Systemindstillinger | 40-44 |
|---|---------------------|---|---------------------|-------|
|---|---------------------|---|---------------------|-------|

- 5.1 Ekstra printkort tilslutning
- 5.2 Zone og føler
- 5.3 Kapac. varmelegeme
- 5.4 Frostbeskyttelse
- 5.5 Buffertilslutning
- 5.6 Drypbakkevarmeleg.
- 5.7 Alternativ udendørsføler
- 5.8 Bivalent tilslutning
- 5.9 Ekstern SW
- 5.10 Solartilslutning
- 5.11 Ekstern fejlsignal
- 5.12 Behovsstyring
- 5.13 SG ready
- 5.14 Ekstern kompressor SW
- 5.15 Varmebærer
- 5.16 Varme/køl-kontakt
- 5.17 Start el backup
- 6 Installatørindstil. > Driftsindstillinger ......44-48
  - 6.1 Varme
  - 6.2 Køl
  - 6.3 Auto
  - 6.4 Tank
- - 7.1 Pumpe max. hastighed
  - 7.2 Pump down
  - 7.3 Betontørring
  - 7.4 Info på servicefirma

| Rengøringsvejledning | 50    |
|----------------------|-------|
| Fejlfinding          | 51-52 |
| Oplysninger          | 53    |

# Inden brug, skal du sørge for at systemet er blevet installeret korrekt af en autoriseret forhander i henhold til de givne instruktioner.

- Panasonic luft-til-vand-varmepumpe er et opdelt system bestående af to enheder: indendørs- og udendørsenhed. Indendørsenheden består af hydromodulet og en 200L brugsvandtank.
- Disse betjeningsvejledninger beskriver, hvordan systemet betjenes ved hjælp af indendørs- og udendørsenheden.
- For betjening af andre produkter såsom radiator, ékstern termo-controller, og enheder under gulvet, se betjeningsvejledningerne for hvert produkt.
- Systemet kunne være låst, så det kun kan anvendes i HEAT-tilstand og er deaktiveret i COOL-tilstand.
- Nogle funktioner, der er beskrevet i denne vejledning, er muligvis ikke relevante for dit system.
- Man skal anvende vand, der er i overensstemmelse med kravene i den europæiske vandkvalitetsstandard 98/83 EC. Levetiden for tanken vil blive kortere, hvis der bruges grundvand (inclusive kildevand og brøndvand).
- Tanken må ikke anvendes til vandhanevand indeholdende urenheder som sält, syre og anden forurening, der kan korrodere tanken og dens komponenter.
- Kontakt den nærmeste autoriserede forhandler angående yderligere oplysninger.
- \*1 Systemet er låst til at fungere uden KØL-tilstand. Det kan låses op af autoriserede installatører eller vores autoriserede servicepartnere.
- \*2 Vises kun, når KØL-tilstand er låst op (Dette betyder når KØLE-tilstand er tilgængelig)

#### Systemoversigt

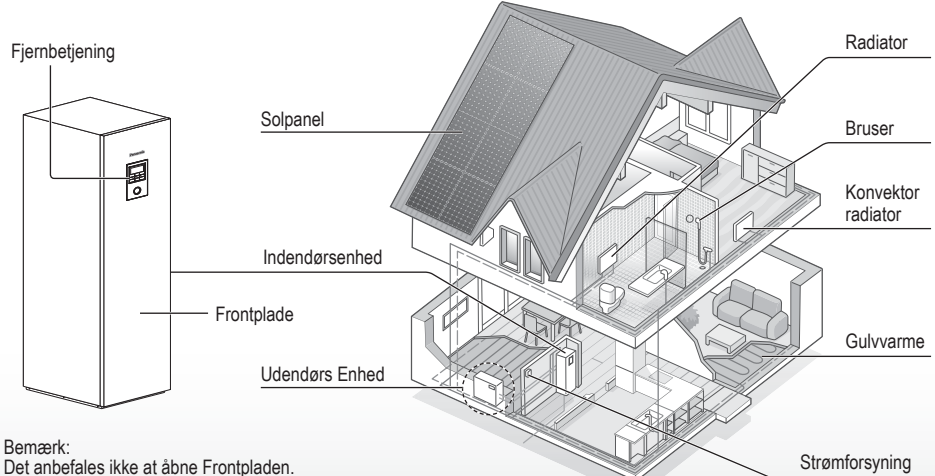

(Kun til brug af autoriseret forhandler/specialist)

Illustrationerne i denne brugervejledning er udelukkende til orienteringsformål og kan afvige fra det aktuelle anlæg. Der tages forbehold for ændringer uden varsel med henblik på forbedringer.

#### Driftsbetingelser

|                                             | WH-UD serie          |                          | WH-UX serie, WH-UQ serie |                                                                                   |            |  |  |
|---------------------------------------------|----------------------|--------------------------|--------------------------|-----------------------------------------------------------------------------------|------------|--|--|
|                                             | OPVARMNING<br>(TANK) | OPVARMNING<br>(KREDSLØB) | OPVARMNING<br>(TANK)     | OPVARMNING<br>(KREDSLØB)                                                          | (KREDSLØB) |  |  |
| Vandudløbstemperatur (°C)<br>(Min. / Maks.) | - / 65*              | 20 / 55                  | - / 65*                  | 20 / 55<br>(Under omgivelser -15 °C) *3<br>20 / 60<br>(Over omgivelser -10 °C) *3 | 5 / 20     |  |  |
| Udendørstemperatur (°C)<br>(Min. / Maks.)   | -20                  | -20 / 35                 |                          | -28 / 35                                                                          |            |  |  |

Når udendørstemperaturen er uden for intervallet i skemaet, falder varmekapaciteten betydeligt, og udendørsenheden stopper eventuelt som beskyttelse.

Enheden genstarter automatisk, efter at udendørstemperaturen vender tilbage til det angivne interval.

\* Over 55 °C, kun mulig med i samdrift med nødopvarmningsenhed.

\*3 Ved en omgivelsestemperatur på mellem 10 °C og -15 °Č, vil vandets udgangstemperatur gradvist falde fra 60 °C til 55 °C.

## Sikkerhedsanvisninger

For at forhindre personskade, skade mod andre eller beskadigelse af ejendom skal følgende overholdes: Forkert brug grundet manglende overholdelse af brugsanvisningen kan resultere i person- eller tingskade, og farligheden heraf er klassificeret nedenstående:

| ADVARSEL | Dette symbol<br>advarer om fare<br>for dødsfald<br>eller alvorlig<br>tilskadekomst. |
|----------|-------------------------------------------------------------------------------------|
|          | Dette symbol<br>advarer om fare<br>for person eller<br>tingskade.                   |

Anvisninger, der skal følges, klassificeres med følgende symboler:

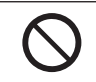

Dette symbol angiver en handling, der er FORBUDT.

Disse symboler angiver, at handlingen er OBLIGATORISK.

Varmepumpen har en fyldning større end 1 kg kølemiddel, og skal derfor efterses mindst en gang om året. Eftersynet skal foretages af en person, som opfylder kvalifikationskravene til at udføre kontrolopgaver på den pågældende anlægstype.

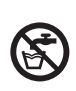

Brug ikke varmt vand lavet af beholderen til drikkevand eller madlavning. Det kan medføre sygdom for brugeren.

## 

### Indendørs enhed og udendørsenhed

Dette apparat kan anvendes af børn i alderen fra 8 år og opefter, og personer med nedsatte fysiske, sensoriske eller mentale evner eller manglende erfaring og viden, hvis de har fået anvisninger eller vejledning om brugen af apparatet på en sikker måde og forstår farerne involveret. Børn må ikke lege med apparatet. Rengøring og brugervedligeholdelse må ikke udføres af børn uden overvågning.

Kontakt venligst en autoriseret forhandler eller specialist for at rengøre de indvendige dele, reparere, installere, fjerne og geninstallere enheden. Forkert installation og håndtering kan forårsage lækage, elektrisk stød eller brand.

Få en autoriseret forhandler eller specialist til at godkende brugen af enhver særlig type kølemiddel. Brug af en anden type kølemiddel end den angivne type kan forårsage skade på produktet, sprængning og personskade osv. S Installer ikke enheden i en potentiel eksplosiv eller brandbar atmosfære. I modsat fald kan det resultere i en brandulykke.

> Stik ikke fingrene eller andre genstande ind i indendørseller udendørsenheden, da roterende dele kan forårsage personskade.

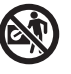

Berør ikke den udvendige enhed, når det lyner, da det kan forårsage elektrisk stød.

Undgå at sidde eller træde på enheden, da du kan falde ned.

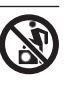

Installer ikke indendørsenheden udendørs. Den er kun beregnet til at installere indendørs.

### Strømforsyning

Brug ikke en ændret ledning, samlet ledning,

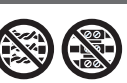

samlet ledning, forlængerledning eller ikkespecificeret ledning for at forhindre overophedning og brand.

Sådan undgås overopvarmning, brand eller elektrisk stød:

- Brug ikke den samme stikkontakt til andet udstyr.
- Betjen ikke enheden med våde hænder.
- •Bøj eller vrid ikke netledningen.

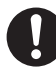

Hvis netledningen er beskadiget, skal den udskiftes af fabrikanten eller dennes serviceværksted eller fagpersoner med tilsvarende kvalifikationer for at undgå risikoen for skader.

Anlægget er udstyret med (RCCB/ ELCB) fejlstrømsafbryder med integreret Overstrømsbeskyttelse/ Fejlstrømsrelæ. Bed en autoriseret forhandler om at tjekke Fejlstrømsafbryderens/-relæets funktionalitet jævnligt, specielt efter installation, inspektion og vedligeholdelse. Fejl ved fejlstrømsafbryderen/-relæet kan medføre elektrisk stød og/eller brand.

Det anbefales kraftigt at den installeres med en reststrømanordning (RCD) på anlægget for at hindre elektrisk stød og/eller brand.

Før der tages adgang til terminalerne, skal alle strømkredsløb frakobles.

Stop anvendelsen af produktet, hvis der opstår noget unormalt/en fejl og afbryd strømforsyningen. (Risiko for røg/brand/elektrisk stød)

Eksempler på noget unormalt/en fejl

- Fejlstrømsafbryderen/-relæet slår ofte fra.
- Der observeres brandlugt.
- Der observeres unormal støj eller vibration fra enheden.
- Varmt vand lækker fra indendørsenheden.

Kontakt omgående din lokale forhandler for vedligeholdelse/ reparation.

Brug handsker under inspektion og vedligeholdelse.

## Sikkerhedsanvisninger

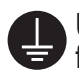

Udstyret skal jordforbindes for at forhindre elektrisk stød eller brand.

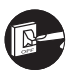

Undgå elektrisk stød ved at afbryde strømforsyningen

- Før rengøring eller servicering.
- Ved længere perioder uden anvendelse.

Dette apparat er til flere anvendelser. For at undgå elektrisk stød, forbrænding og/eller dødelig skade, sørg for at frakoble alle strømforsyninger før der tages adgang til enhver terminal i indendørsenheden.

# 

### Indendørs enhed og udendørsenhed

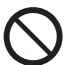

Vask ikke indendørsenheden med vand, rensebenzin, fortynder eller skurepulver for at undgå skade eller nedbrydning af enheden.

Installer ikke enheden tæt på nogen form for brændstof eller på et badeværelse. I modsat fald, kan det medføre elektrisk stød og/eller brand.

Du må ikke røre ved vandudløbsrøret på indendørsenheden, mens den er i brug.

Anbring ikke noget materiale på enheden eller under den.

Berør ikke den skarpe aluminiumsfinne, da skarpe dele kan forårsage personskade.

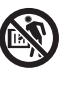

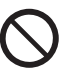

Anvend ikke anlægget under sterilisering for at undgå skoldning med varmt vand, eller overophedning af bruser.

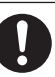

Forebyg vandlækage ved at sikre, at aftapningsrøret er tilsluttet korrekt.

Efter lang tids brug, skal du sørge for at apparatets ophæng ikke er nedslidt. Det nedslidte ophæng kan få enheden til at falde ned.

Bed en autoriseret forhandler om at fastlægge niveauet for indstillinger for steriliseringsfunktion ifølge lokale love og forordninger.

### Fjernbetjening

 $\bigcirc$ 

Fjernbetjeningen må ikke blive våd. I modsat fald kan det medføre elektrisk stød og/eller brand.

Du må ikke trykke på fjernbetjeningens knapper med hårde og skarpe genstande. I modsat fald kan det forårsage skade på enheden.

Fjernbetjeningen må ikke vaskes med vand, rensebenzin, fortynder eller skurepulver.

Du må ikke selv inspicere eller vedligeholde fjernbetjeningen. Kontakte en autoriseret forhandler for at undgå personskade forårsaget af forkert betjening.

## Fjernbetjeningens knapper og skærm

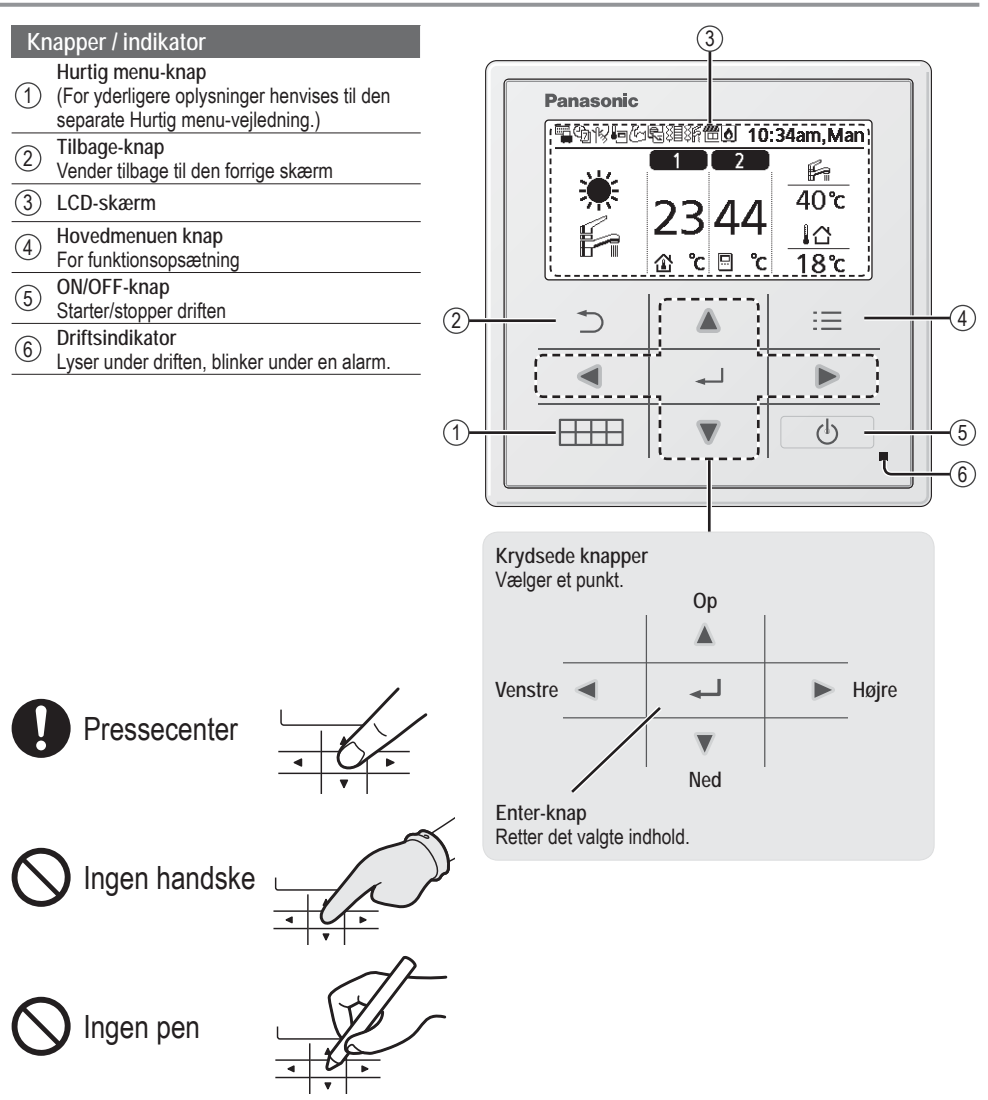

Dansk

## Fjernbetjeningens knapper og skærm

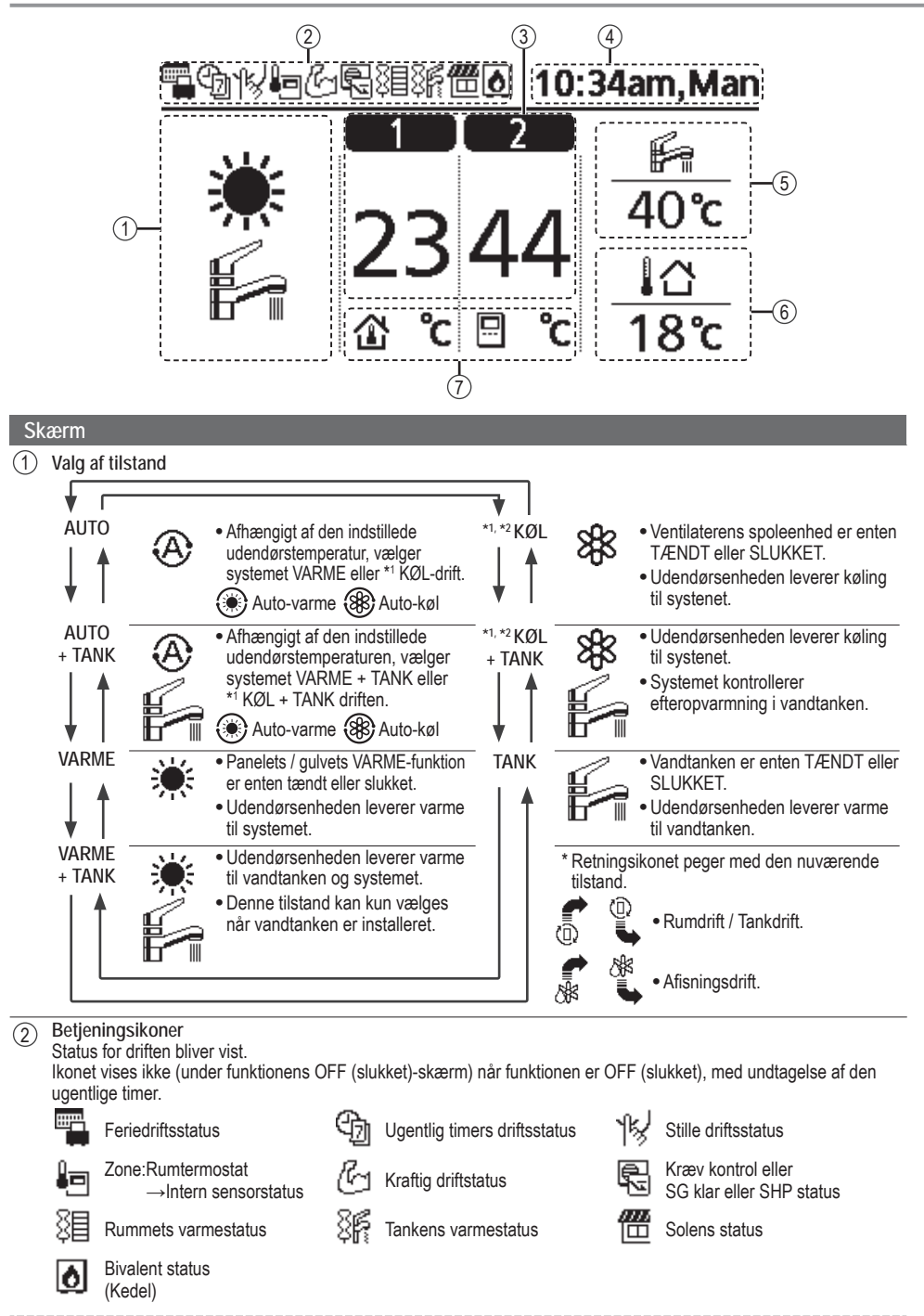

\*1 Systemet er låst til at fungere uden KØL-tilstand. Det kan låses op af autoriserede installatører eller vores autoriserede servicepartnere. 34 \*2 Vises kun, når KØL-tilstanden er låst op (Dette betyder når KØLE-tilstand er tilgængelig).

| 3                     | Temperatur for hver zone                                          |                                   |                                    |          |  |
|-----------------------|-------------------------------------------------------------------|-----------------------------------|------------------------------------|----------|--|
| 4                     | Tid og dag                                                        |                                   |                                    |          |  |
| (5)                   | Vandtankens temperatur                                            |                                   |                                    |          |  |
| 6                     | Udendørstemperatur                                                |                                   |                                    |          |  |
| $\overline{\bigcirc}$ | Sensortype/Indstil temperaturtypens                               | ikoner                            |                                    |          |  |
|                       | Vandtemperatur<br>→Kompenseringskurve<br>Rumtermostat<br>→Ekstern | Vandte<br>→Dire<br>Rumte<br>→Inte | emperatur<br>ekte<br>rmostat<br>rn | kun pool |  |

## Initialisering

Inden du begynder at installere de forskellige menuindstillinger, bedes du igangsætte fjernbetjeningen ved at vælge betjeningssproget, og installere den korrekte dato og tid.

Det anbefales at montøren udfører følgende initialisering af fjernbetjeningen.

#### Vælg sproget

Tryk på \_\_\_\_\_ og vent mens skærmen bliver initialiseret.

- Rul med ♥ og ▲ for at vælge sproget.
- 2 Tryk på for at bekræfte valget.

#### Indstilling af uret

- Vælg med ▼ eller ▲ hvordan du får vist tiden, enten 24t eller am/pm format (for eksempel 15:00 eller 3:00).
- 2 Tryk på for at bekræfte valget.
- (3) Brug ▼ og ▲ for at vælge år, måned, dag, time og minutter. (Tryk på → for at bekræfte valget hver gang.)
- (4) Når tiden er indstillet, vil tid og dag blive vist på skærmen, selvom fjernbetjeningen er slukket.

| Initialisering | 12:00am,Mar | - I CD blinkor |
|----------------|-------------|----------------|
| Initialiser    | er          | LOD DINKE      |
| Sprog          | 12:00am,Man |                |
| DEUTSCH        |             |                |
| ITALIANO       |             |                |
| ESPAÑOL        |             |                |
| DANISH         |             |                |
| ‡Vælg [₄J]     | Bekr.       |                |
| Tidsformat     | 12:00am,Man |                |
| 241            | :           |                |
| am/p           | m           |                |
| ^Vælg [₊-]     | Bekr.       |                |
| Dato & tid     | 12:00am,Man |                |
| År/Måned/Dag   | Time : Min  |                |
| 2015/01/07     | 10:00 am    |                |
| \$ Vælg        | [₄J]Bekr.   |                |
|                | 10:00am,Ons |                |
|                |             |                |
| [①]Start       |             |                |

## Hurtig menu

Når de indledende indstillinger er gennemført, kan du vælge en hurtigmenu fra følgende indstillinger, og redigere indstillingen.

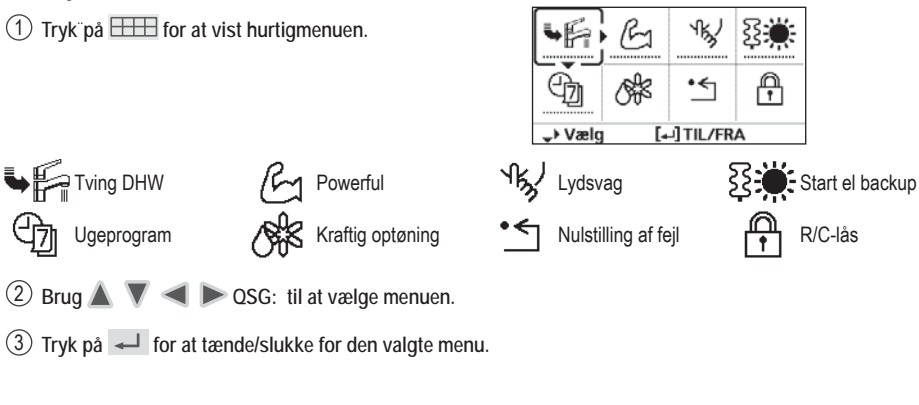

### Menuer Til brugeren

Vælg menuer og fastsæt indstillingerne i henhold til det system, der er tilgængeligt i husstanden. Alle de indledende indstillinger skal foretages af en autoriseret forhandler eller en specialist. Det anbefales, at alle ændringer af de oprindelige indstillinger også udføres af en autoriseret forhandler eller en specialist.

- Efter den første installation, kan du manuelt justere indstillingerne.
- Den første indstilling forbliver aktiv, indtil brugeren ændrer den.
- Fjernbetjeningen kan bruges til flere installationer.
- Sørg for at funktionsindikatoren er slukket inden den indstilles.
- Systemet fungerer muligvis ikke korrekt, hvis det indstilles forkert. Du bedes kontakte en autoriseret forhandler.

Sådan vises <Hovedmenu>: 📃 Sådan vælges menu: ▲ ▼ ◀ ▶

Sådan bekræftes det valgte indhold:

| Hovedmenu 10:34am, Man |            |    |  |
|------------------------|------------|----|--|
| Funktioner             |            |    |  |
| System over            | rsigt      |    |  |
| Personlige i           | ndstil.    |    |  |
| Info på serv           | icefirma   |    |  |
| <b>⊸</b> Vælg          | [₊J]Bekı   | r  |  |
| ♪                      |            | :≡ |  |
| •                      | <b>ل</b> ه |    |  |
| HHH                    |            | Ċ  |  |

### Standardindstilling Indstillingsmuligheder / Skærm

| 1 Funktioner                                                                                                    |                                                                                                    |                                                                                 |
|----------------------------------------------------------------------------------------------------|----------------------------------------------------------------------------------------------------|---------------------------------------------------------------------------------|
| 1.1 > Ugeprogram                                                                                                    |                                                                                                    |                                                                                 |
| Når den ugentlige timer er<br>indstillet, kan bruger redigere<br>fra hurtigmenuen.<br>Sådan indstilles op til 6 mønstre        | Program setup<br>Vælg ugedag og indstil<br>de nødvendige mønstre<br>(Tidspunkt / Drift TIL/FRA / Tilstand) | Ugeprogram 10:34am,Man<br>Søn Man Tirs Ons Tors Fre Lør<br>1. 8:00am TIL 🛱 40°C |
| af driften på en ugentlig basis.<br>• Deaktiveret, hvis der trykkes<br>på Varme-Køle SW eller hvis<br>tvunget varmer er tændt. | Kopier program<br>Vælg ugedagen                                                                            | 2. 12:00pm TIL 兼評 24/28℃ 40℃<br>3. 1:00pm TIL 兼 12/10℃                          |

Menu

### Menuer Til brugeren

| Me  | enu                                                                                                    | Standardindstilling                                                                 | Indstillingsmuligh                                     | eder / Skærm                                    |                                 |
|-----|----------------------------------------------------------------------------------------------------|-------------------------------------------------------------------------------------|--------------------------------------------------------|-------------------------------------------------|---------------------------------|
| 1.2 | > Ferieprogram                                                                                                    |                                                                                     |                                                        |                                                 |                                 |
|     | For at spare energi kan en<br>ferieperiode indstilles til                                                                                                    | FRA                                                                                 |                                                        | TIL<br>FRA                                      |                                 |
|     | eller reducere temperaturen i<br>perioden.                                                                                                    | Feriens start<br>Dato og<br>Slukket er sæn                                          | t og slutning.<br>tidspunkt<br>iket temperatur         | Ferie: Slut<br>År/Måned/Dag                     | 10:34am,Man<br>Time:Min         |
|     | <ul> <li>Den ugentlige timers indstilling kannen indstilling, men den vil blive genomen.</li> </ul>                                                                                                    | an midlertidigt deaktivere<br>prettet, når ferietimeren                             | es under ferietimerens<br>er gennemført.               | ÷ Vælg                                          | [+]Bekr.                        |
| 1.3 | > Lydsvag driftprogr.                                                                                                    |                                                                                     |                                                        | T                                               |                                 |
|     | For stille drift under den<br>forudindstillede periode.<br>Der kan indstilles 6 mønstre                                                                                                    | Tid til at st<br>Dato og                                                            | arte stille :<br>tidspunkt                             | Lydsvag<br>Progr. T<br>1 8:00                   | 10:34am,Man<br>id Niv.<br>Dam 0 |
|     | Niveau 0 betyder tilstanden er<br>slukket.                                                                                                    | Stilhedsniveau:<br>0 ~ 3                                                            |                                                        | 2 5:00<br>3 11:00<br>Vælg [+-]                  | Opm 1<br>Opm 3<br>Ændre         |
| 1.4 | > Varmeprogram                                                                                                    |                                                                                     |                                                        |                                                 |                                 |
|     | For at indstille rummets varmelegeme på tændt eller slukket.                                                                                                    | FRA                                                                                 |                                                        | TIL<br>FRA                                      |                                 |
| 1.5 | > Tankprogram                                                                                                    |                                                                                     |                                                        |                                                 |                                 |
|     | For at indstille tankens<br>varmelegeme på tændt eller<br>slukket.                                                                                                    | FRA                                                                                 |                                                        | TIL<br>FRA                                      |                                 |
| 1.6 | > Legionella                                                                                                    |                                                                                     |                                                        |                                                 |                                 |
|     | For at indstille den automatiske<br>sterilisering på tændt eller<br>slukket.                                                                                                    | TIL                                                                                 |                                                        | FRA                                             |                                 |
|     | <ul> <li>Brug ikke systemet under sterilis</li> <li>Bed en autoriseret forhandler om<br/>overensstemmelse med de lokale</li> </ul>                                                                                                    | ering for at undgå skoldr<br>I at fastslå niveauet af st<br>e love og bestemmelser. | ing med varmt vand, elle<br>eriliseringsfunktion af on | er overophedning af l<br>nrådeindstillingerne i | bruseren.                       |
| 1.7 | > VV-tilstand (Varmt Husholdn                                                                                                    | ingsvand)                                                                           |                                                        |                                                 |                                 |
|     | For at sætte den lokale<br>varmvandsfunktion til Standard<br>eller Smart.<br>• Standardfunktionen har en<br>kortere opvarmningstid for<br>varmvandsstanken. Imidlertid<br>vil Smart-funktionen bruge<br>længere opvarmningstid lokal<br>varmvands-tid med lavere<br>energiforbrug. | Standard                                                                            |                                                        | Standa<br>Smar                                  | rd<br>t                         |

Dansk

### Menuer Til brugeren

#### Standardindstilling | Indstillingsmuligheder / Skærm Menu System oversigt 2 > Energimåler 2.1 Aktuel Nuværende eller historisk Vælg og hent diagram af energiforbruget, generation eller COP. Historisk forbrug Total forbrug (1år) Vælg og hent kWh COP= Ydeevnens koefficient For et historisk diagram, er den valgte periode fra 1. dag / 1. uge / 1 år. 1 år 1 2 3 4 5 | 6 | 7 | 8 | 9 | 10 | 1 | 12 Nm Jan. 2015: 0.0 kWh Cirka • Energiforbrug (kWh) af opvarmning, \*1 afkøling, tank og det samlede der kan ↔Måned ‡Tilstand hentes Det samlede strømforbrug er en cirkaværdi der hviler på 230 V vekselstrøm og det kan variere fra værdien målt med præcist udstyr. 2.2 > Vandtemperaturer 10:34am, Man Aktual vandtemperatur for 8 enhede: Vandtemperaturer Vises samtlige Returløb / Fremløb / Zone 1 / Zone 2 / Tank / 1. Returløb 0°C : vandtemperaturer i hvert Buffer / Solar / Pool 2. Fremløb 0°C område. 0°C 3. Zone 1 : 4. Zone 2 0°C Vælg og hent \_Side 2.3 > Fejlhistorik Fejlhistorik 10:34am.Man Se feilfinding for feilkoder. 1. -- Den seneste feilkode vises på 2. -toppen. Vælg og hent 3. --4. --[+]Slet historik 2.4 → Kompressor Kompressor 10:34am, Man Viser kompressorens ydeevne. 1. Aktuel frekvens 0 Hz 2. Start/stop tæller : 0 Vælg og hent 3. total drifttid 0 t [⇒] Tilbage 2.5 > Backup varmelegeme Backup varmelegeme 10:34am, Man De samlede timers tændt-tid total drifttid for backup-varmer / tankens 30 Ot varmer. Vælg og hent 86 : Ot [⇒] Tilbage 3 Personlige indstil. 3.1 > Tastelyd Tænder/slukker driftslyden. TIL TII FRA 3.2 > LCD-kontrast LCD-kontrast 10:34am, Man Indstiller skærmens kontrast. Lav Høi 3 ↔Vælg [+]Bekr.

| Ме  | nu                                                                                              | Standardindstilling                                                                               | Indstillingsmulighe                                                                                     | eder / Skærm                                                          |                                         |
|-----|-------------------------------------------------------------------------------------------------|---------------------------------------------------------------------------------------------------|----------------------------------------------------------------------------------------------------|-----------------------------------------------------------------------|-----------------------------------------|
| 33  | > Baggrundslys                                                                                  |                                                                                                   |                                                                                                    |                                                                       |                                         |
| 5.5 | Indstiller varighed for skærmens<br>baggrundslys.                                               | 1 min                                                                                             |                                                                                                    | Baggrundslys<br>FRA<br>15 sek<br>1 min<br>Vælg [+-]E                  | 10:34am,Man<br>5 min<br>10 min<br>Bekr. |
| 3.4 | > Baggrundslys intens.                                                                          |                                                                                                   |                                                                                                    |                                                                       |                                         |
|     | Indstiller lysstyrke for skærmens<br>baggrundslys                                               | 4                                                                                                 |                                                                                                    | Mørk                                                                  | Lys<br>Lys<br>Bekr.                     |
| 3.5 | > Tidsformat                                                                                    |                                                                                                   | I                                                                                                    |                                                                       |                                         |
|     | Indstiller urets displaytype.                                                                   | 24t                                                                                               |                                                                                                    | Tidsformat<br>24t                                                     | 10:34am,Man                             |
|     |                                                                                                 | 210                                                                                               |                                                                                                    | am/pr                                                                 | n<br>Bekr                               |
| 3.6 | > Dato & tid                                                                                    |                                                                                                   |                                                                                                    | 10.1g [].                                                             |                                         |
| 5.0 | Indstiller den aktuelle dato og tidspunkt.                                                      | År / Måned / D                                                                                    | ag / Time / Min                                                                                         | Dato & tid<br>År/Måned/Dag<br>2015/ 01 / 07                           | 10:34am,Man<br>Time:Min<br>10:00 am     |
|     |                                                                                                 |                                                                                                   |                                                                                                    | \$• Vælg                                                              | [₊J]Bekr.                               |
| 3.7 | > Sprog                                                                                         |                                                                                                   |                                                                                                    |                                                                       | 40.04                                   |
|     | Indstiller displaysproget for den<br>øverste skærm.<br>• For græsk, se den engelske<br>version. | ENGLISH / FRANC<br>ITALIANO / ESP/<br>SWEDISH / N<br>POLISH / CZECH<br>TÜRKÇE / SU(<br>SLOVENŠČIN | ÇAIS / DEUTSCH /<br>AÑOL / DANISH /<br>IORWEGIAN /<br>/ NEDERLANDS /<br>DMI / MAGYAR /<br>IA / HRVATSKI | Sprog<br>DEUTSCH<br>ITALIANO<br>ESPAÑOL<br>DANISH<br>≎Vælg []E        | 10:34am,Man<br>Bekr.                    |
| 3.8 | > Lås adgangskode op                                                                            |                                                                                                   | -                                                                                                    |                                                                       |                                         |
|     | 4-cifret adgangskode til alle<br>indstillingerne.                                               | 0000                                                                                              |                                                                                                    | Lås adgangskode op                                                    | 10:34am,Man                             |
|     |                                                                                                 |                                                                                                   |                                                                                                    | \$Vælg [₊-]E                                                          | Bekr.                                   |
| Δ   | Info nå servicefirma                                                                            |                                                                                                   |                                                                                                    |                                                                       |                                         |
| 4.1 | > Kontakt 1 / Kontakt 2                                                                         |                                                                                                   |                                                                                                    |                                                                       |                                         |
|     | Forudindstillet kontaktnummer<br>til installatør.                                               | Vælg o                                                                                            | og hent                                                                                                 | Service setup<br>Kontakt 1<br>Navn : Bryan Ad<br>C : 08812349<br>Vælg | 10:34am,Man<br>Iams<br>5678             |

Dansk

| Menu                                                                                                    | Standardindstilling                                                                                                    | Indstillingsmulighe                                    | eder / Skærm                                                       |                                     |  |
|----------------------------------------------------------------------------------------------------|----------------------------------------------------------------------------------------------------|--------------------------------------------------------|--------------------------------------------------------------------|-------------------------------------|--|
| 5 Installatørindstil. > Systemin                                                                                                    | dstillinger                                                                                                    |                                                        |                                                                    |                                     |  |
| 5.1 > Ekstra printkort tilslutning                                                                                                    |                                                                                                    |                                                        |                                                                    |                                     |  |
| Sådan tilsluttes det eksterne PCB der skal serviceres.                                                                                                    | NEJ                                                                                                    |                                                        | N                                                                  | JA<br>▲<br>IEJ                      |  |
| <ul> <li>Hvis det eksterne PCB er tilsluttet (ekstraudstyr), har systemet følgende ekstra funktioner: <ol> <li>Buffertankens forbindelse og kontrol over dens funktion og temperatur.</li> <li>Kontrol over 2 zoner (herunder swimmingpoolen og funktionen til varmt vand i den).</li> <li>Solfunktion (varmepaneler der er forbundet til enten DHW (Varmt husholdningsvand) Tanken eller buffertanken.</li> <li>Ekstern kompressorkontakt.</li> <li>Ekstern føjlsignal.</li> <li>SG er klar til kontrol.</li> <li>Behovsstyring.</li> <li>Varme/køl-kontakt</li> </ol> </li> </ul> |                                                                                                    |                                                        |                                                                    |                                     |  |
| 5.2 > Zone og føler                                                                                                    | 1                                                                                                    |                                                        | 1                                                                  |                                     |  |
| Sådan vælger du sensorerne<br>og vælger enten 1-zone eller<br>2-zone system.                                                                                                    | Zone <ul> <li>Når du har valgt 1- ell<br/>skal du fortsætte til va<br/>swimmingpool.</li> <li>Hvis swimmingpoolen</li> </ul> | er 2-zonesystem,<br>ilg af rum eller<br>er valgt, skal | Zone og føler<br>Zone<br>1 zon<br>2 zon                            | 10:34am,Man<br>e system<br>e system |  |
|                                                                                                    | mellem 2 °C ~ 10 °C.                                                                                                    | for $\triangle I$ temperatur                           | <b>↓</b> Vælg                                                      | [₊J]Bekr.                           |  |
|                                                                                                    | Føler                                                                                                    |                                                        | Zone og føler                                                      | 10:34am,Man                         |  |
|                                                                                                    | * For rumtermostat, er der et yderligere valg af<br>eksterne eller interne.                                                  |                                                        | Føler<br>Vandto<br>Rumt<br>Rumt                                    | emperatur<br>ermostat<br>nermistor  |  |
|                                                                                                    |                                                                                                    |                                                        | <b>↓</b> Vælg                                                      | [₊J]Bekr.                           |  |
| 5.3 > Kapac. varmelegeme                                                                                                    | Γ                                                                                                    | Γ                                                      |                                                                    |                                     |  |
| Det er ikke nødvendigt at<br>reducere varmeeffekten.*<br>3 kW / 6 kW / 9 kW                                                                                                    | 3 kW / 6 kW / 9 kW                                                                                                    |                                                        | Kapac. varmeleg                                                    | eme 10:34am,Man<br>3 kW<br>5 kW     |  |
| * Muligheder for kW varierer,                                                                                                    |                                                                                                    |                                                        | *Vælg                                                              | [₊]Bekr.                            |  |
|                                                                                                    |                                                                                                    | <u> </u>                                               |                                                                    |                                     |  |
| Sådan aktiveres eller<br>deaktiveres forebyggelse af at<br>vandet fryser, når systemet er<br>slukket                                                                                                    | JA                                                                                                    |                                                        | N                                                                  | JA<br>TEJ                           |  |
| 5.5 > Buffertilslutning                                                                                                    |                                                                                                    |                                                        |                                                                    |                                     |  |
| For at tilslutte tanken til<br>systemet, og hvis der vælges                                                                                                    | NEJ                                                                                                    |                                                        |                                                                    | JA<br>▲<br>IEJ                      |  |
| JA, at Indstille △I temperatur. På den valafrie PCB.                                                                                                    | > JA                                                                                                    |                                                        |                                                                    |                                     |  |
| <ul> <li>Fa den vargne FCB-<br/>forbindelse skal der vælges JA<br/>for at aktivere funktionen.</li> <li>Hvis den valgfri PCB-<br/>forbindelse ikke er valgt, vil<br/>funktionen ikke blive vist på<br/>skærmen</li> </ul>                                                                                                    | 5 °C                                                                                                    | Indstil ∆T for<br>buffertank                           | Buffer<br>∆T for Buffer<br>Omr.: (0°C~10°C<br>Trin: ±1°C<br>\$Vælg | 10:34am,Man<br>;)<br>[]Bekr.        |  |

Menuer

Dansk

| 5.6                            | 5.6 > Drypbakkevarmeleg.                                                                                                    |                                                                                                    |                                                                            |                                                         |                       |
|--------------------------------|----------------------------------------------------------------------------------------------------|----------------------------------------------------------------------------------------------------|----------------------------------------------------------------------------|---------------------------------------------------------|-----------------------|
|                                | Sådan vælger du, om en valgfri                                                                                                    | NEJ                                                                                                   |                                                                            | AL                                                      |                       |
|                                | bundskåls varmelegeme er                                                                                                    | N 10                                                                                                  |                                                                            | NEJ                                                     |                       |
|                                | * Type A - Bundpladens                                                                                                    | >JA                                                                                                   |                                                                            |                                                         |                       |
| ,                              | <ul> <li>varmelegeme bliver<br/>kun aktiveret under<br/>afisningsfunktionen.</li> <li>* Type B - Bundpladens<br/>varmelegeme bliver<br/>aktiveret når den<br/>omgivende temperatur<br/>er 5 °C eller lavere.</li> </ul> | A                                                                                                    | Base-pan varmetype*.                                                       | Drypbakke VL. type                                      | 10:34am,Man           |
| 5.7                            | > Alternativ udendørsføler                                                                                                    | I                                                                                                    | I                                                                          |                                                         |                       |
|                                | Sådan vælges en alternativ<br>udendørs sensor.                                                                                                    | NEJ                                                                                                   |                                                                            | JA<br>▲<br>NEJ                                          |                       |
| 5.8                            | > Bivalent tilslutning                                                                                                    | -                                                                                                    |                                                                            |                                                         |                       |
|                                | For at vælge bivalent forbindelse, der giver mulighed                                                                                                    | NEJ                                                                                                   |                                                                            | JA<br>NEJ                                               |                       |
| i                              | for yderligere varmekilde såsom                                                                                                    | > JA                                                                                                  |                                                                            |                                                         |                       |
|                                | en kedel, til at opvarme buffer-                                                                                                    |                                                                                                    |                                                                            | Bivalent tilslutning                                    | 10:34am,Man           |
|                                | varmepumpens kapacitet er<br>utilstrækkelig ved lav udendørs<br>temperatur. Den bivalente<br>funktion kan sættes on i                                                                                                   | -5 °C                                                                                                 | Indstil<br>udendørstemperaturen<br>for tænde den<br>Bivalente forbindelse. | Aktiv ved: Udetemp.<br>Omr.: (-15°C~35°C)<br>Trin: ±1°C | _5 ℃                  |
|                                | alternativ tilstand (varmenumpe                                                                                                    |                                                                                                    |                                                                            | ⊊Vælg [+-]Bi                                            | ekr.                  |
|                                | og kedel kører), eller i parallel                                                                                                    | JA > Efter valg af ude                                                                                | endørstemperaturen                                                         |                                                         |                       |
| t                              | tilstand (både varmepumpe                                                                                                    | Driftart                                                                                              | /                                                                          | Bivalent tilslutning                                    | 10:34am,Man           |
| og k<br>i ava<br>(varr<br>tænd | og kedel kører samtidig), eller<br>i avanceret parallel tilstand<br>(varmepumpe kører og kedel<br>tænder for buffer-tank og/eller<br>uermt hansvand aftrænsigt af                                                       | Alternativ / Parallel / Avanceret parallel     Vælg avanceret parallel forl bivalent brug af tankene. |                                                                            | Alternati<br>Parallel<br>Avanceret pa<br>Vælg []Ba      | iv<br>Arallel<br>ekr. |
|                                | kontrolindstillingsvalg).                                                                                                    | Driftart > Avanceret p                                                                                | arallel                                                                    |                                                         |                       |
|                                | ···· 0···0/                                                                                                    | Varme                                                                                                 | Valg af tanken                                                             | Bivalent tilslutning                                    | 10:34am,Man           |
|                                |                                                                                                    | <ul> <li>"Varme" betyder buffe<br/>tank til varmt brugsvar</li> </ul>                                 | rtank og "Tank" betyder<br>nd.                                             | Avanceret parallel<br>Varmo<br>Tank                     | e<br>Bekr.            |

\_

### Standardindstilling Indstillingsmuligheder / Skærm

| Menu             | Standardindstilling                                              | Indstillingsmulighe                                                                   | eder / Skærm                                                                                                    |
|------------------|------------------------------------------------------------------|---------------------------------------------------------------------------------------|----------------------------------------------------------------------------------------------------|
|                  | Driftart > Avanceret p                                           | arallel > Varme > JA                                                                  |                                                                                                    |
|                  | • Buffertanken aktiveres<br>"JA".                                | s kun når du har valgt                                                                | Bivalent tilslutning 10:34am,Man<br>Avanceret parallel: Varme<br>JA<br>NEJ                                      |
|                  | -8 °C                                                            | Indstil<br>temperaturgrænse,<br>til at starte bivalent<br>varmekilde.                 | Bivalent tilslutning 10:34am,Man<br>Varmestart: Set. temp.<br>Omr.: (-10°C-0°C)<br>Trin: ±1°C                   |
|                  | 0:30                                                             | Forsinkelses-timer<br>til at starte bivalent<br>varmekilde<br>(i timer og minutter).  | Bivalent tilslutning 10:34am,Man<br>Varmestart: Forsinkelse<br>Omr.: (0:00~1:30)<br>Trin: ±0:05<br>Qual []Bekr. |
|                  | -2 °C                                                            | Indstil<br>temperaturgrænse,<br>til at standse bivalent<br>varmekilde.                | Bivalent tilslutning 10:34am,Man<br>Varmestop: Set. temp.<br>Omr.: (-10°C-0°C)<br>Trin: ±1°C                    |
|                  | 0:30                                                             | Forsinkelses-timer til<br>at standse bivalent<br>varmekilde<br>(i timer og minutter). | Vælg []Bekr.<br>Bivalent tilslutning 10:34am,Man<br>Varmestop: Forsinkelse<br>Omr.: (0:00~1:30)<br>Trin: ±0:05  |
|                  | Driftart > Avanceret p                                           | arallel > Tank > JA                                                                   | ••••••                                                                                                    |
|                  | Tanken for varmt brugsvand aktiveres kun<br>når der vælges "JA". |                                                                                       | Bivalent tilslutning 10:34am,Man<br>Avanceret parallel: Tank<br>JA<br>NEJ<br>-Vælg []Bekr.                      |
|                  | 0:30                                                             | Forsinkelses-timer<br>til at starte bivalent<br>varmekilde<br>(i timer og minutter).  | Bivalent tilslutning 10:34am,Man<br>Tank: Forsinkelse<br>Omr.: (0:30~1:30)<br>Trin: ±0:05                       |
| 5.9 > Ekstern SW |                                                                  |                                                                                       |                                                                                                    |
|                  | NEJ                                                              |                                                                                       | JA<br>A<br>NEJ                                                                                                  |

Dansk

## 5.10 > S

- På fort for
- Hvi fort funl

| 5.10 > Solartilslutning                                                     |                                                   |                                                        |                                  |             |
|-----------------------------------------------------------------------------|---------------------------------------------------|--------------------------------------------------------|----------------------------------|-------------|
| <ul> <li>På den valgfrie PCB-<br/>forbindelse skal der vælges JA</li> </ul> | NEJ                                               |                                                        | JA<br>A<br>NEJ                   |             |
| for at aktivere funktionen.                                                 | > JA                                              |                                                        |                                  |             |
| Hvis den valgfri PCB-     farbindelse sikle sovelet vil                     |                                                   |                                                        | Solartilslutning                 | 10:34am,Man |
| forbindelse ikke er valgt, vil<br>funktionen ikke blive vist på             | Buffer                                            | Valg af tanken                                         | Buffe                            | r           |
| Skermen.                                                                    | Dulici                                            |                                                        | Tank                             |             |
|                                                                             |                                                   |                                                        | _Vælg [₊-]B                      | Bekr.       |
|                                                                             | > JA > Efter tanken er                            | r valgt                                                |                                  |             |
|                                                                             |                                                   |                                                        | Solartilslutning                 | 10:34am,Man |
|                                                                             |                                                   |                                                        | ∆T Start                         |             |
|                                                                             | 10 °C                                             | Indstil ∆T Tændt<br>temperatur                         | Omr.: (6°C~15°C)<br>Trin: ±1°C   | 10°C        |
|                                                                             |                                                   |                                                        | ‡Vælg [₊-]E                      | Bekr.       |
|                                                                             | > JA > Efter tanken er valgt > △T Tænd temperatur |                                                        |                                  |             |
|                                                                             | 5 °C                                              | Indstil ∆T Sluk<br>temperatur                          | Solartilslutning                 | 10:34am,Man |
|                                                                             |                                                   |                                                        | ∆T Stop                          |             |
|                                                                             |                                                   |                                                        | Omr.: (2°C~9°C)                  |             |
|                                                                             |                                                   |                                                        | Trin: ±1 C                       | 5 C         |
|                                                                             |                                                   |                                                        | \$Vælg [⊷]B                      | Bekr.       |
|                                                                             | > JA > Efter tanken er                            | valgt > $\triangle$ T Tænd tempe                       | eratur > △T Sluk tem             | peratur     |
|                                                                             |                                                   |                                                        | Solartilslutning                 | 10:34am,Man |
|                                                                             |                                                   | Indetil kalevæskons                                    | Frostbeskyttelse                 |             |
|                                                                             | 5 °C                                              | temperatur                                             | Omr.: (-20 C~10 C)<br>Trin: ±1°C | 5<br>€      |
|                                                                             |                                                   |                                                        | \$Vælg [₊-]B                     | Bekr.       |
|                                                                             | > JA > Efter tanken er<br>> △T Sluk temperatur    | r valgt > △T Tænd tempe<br>r > Efter indstilling af kø | eratur<br>Iervæskens tempera     | atur        |
|                                                                             |                                                   |                                                        | Solartilslutning                 | 10:34am,Man |
|                                                                             |                                                   |                                                        | Max. temperatur                  |             |
|                                                                             | 80 °C                                             | Indstil Høj grænse                                     | Omr.: (70°C~90°C)<br>Trin: ±5°C  | 80°C        |
|                                                                             |                                                   |                                                        | \$Vælg [⊷]B                      | Bekr.       |
| 5.11 > Ekstern fejlsignal                                                   |                                                   | ·                                                      |                                  |             |
|                                                                             | NEJ                                               |                                                        | JA<br>▲<br>NEJ                   |             |
| 5.12 > Behovsstyring                                                        |                                                   |                                                        |                                  |             |
|                                                                             | NEJ                                               |                                                        | JA<br>▲<br>NEJ                   |             |
|                                                                             |                                                   |                                                        |                                  |             |

#### Menu

Standardindstilling Indstillingsmuligheder / Skærm

| Me   | nu                                                                                         | Standardindstilling | ng Indstillingsmuligheder / Skærm                                      |                                                                    |                            |
|------|--------------------------------------------------------------------------------------------|---------------------|------------------------------------------------------------------------|--------------------------------------------------------------------|----------------------------|
| 5.13 | > SG ready                                                                                 |                     |                                                                        |                                                                    |                            |
|      |                                                                                            | NEJ                 |                                                                        | JA<br>A<br>NEJ                                                     |                            |
|      |                                                                                            | > JA                |                                                                        |                                                                    |                            |
|      |                                                                                            | 120 %               | Buffertankens<br>og den varme<br>brugsvandtanks<br>kapacitet (1) & (2) | SG ready<br>Kapacitet [1-0]: Tank<br>Omr.: (50%~150%)<br>Trin: ±5% | 10:34am,Man                |
|      |                                                                                            |                     | (n %)                                                                  | \$Vælg [₊-]E                                                       | Bekr.                      |
| 5.14 | > Ekstern kompressor SW                                                                    |                     |                                                                        |                                                                    |                            |
|      |                                                                                            | NEJ                 |                                                                        | JA<br>MEJ                                                          |                            |
| 5.15 | > Varmebærer                                                                               |                     | ·                                                                      |                                                                    |                            |
|      | Sådan vælger du om vandet<br>skal cirkuleres eller glykol i<br>systemet.                   | Vand                |                                                                        | Varmebærer<br>Vand<br>Glyko<br>Vælg [][                            | 10:34am,Man                |
| 5.16 | > Varme/køl-kontakt                                                                        |                     |                                                                        |                                                                    |                            |
|      |                                                                                            | NEJ                 |                                                                        | JA<br>NEJ                                                          |                            |
| 5.17 | > Start el backup                                                                          | •                   | ·                                                                      |                                                                    |                            |
|      | For at tænde for<br>luftvarmeventilatoren enten<br>manuelt (standard) eller<br>automatisk. | Manuel              |                                                                        | Start el backup<br>Auto<br>Manut<br>Vælg [][                       | 10:34am,Man<br>21<br>Bekr. |

| 6   | Installatørindstil. > Driftsindstillinger                                                       |                                                                                                    |                                                                                                    |  |  |  |
|-----|-------------------------------------------------------------------------------------------------|----------------------------------------------------------------------------------------------------|----------------------------------------------------------------------------------------------------|--|--|--|
|     | rådan opnås der adgang til<br>e fire vigtigste funktioner eller 4 vigtige tilstande<br>Istande. |                                                                                                    | Driftsindstillinger 10:34am,Man<br>Varme<br>Køl                                                                                              |  |  |  |
|     |                                                                                                 | Varme / *1, *2 Køl / Auto / Tank                                                                                     | Auto<br>Tank<br>↓Vælg [↓]Bekr.                                                                                                    |  |  |  |
| 6.1 | > Varme                                                                                         |                                                                                                    |                                                                                                    |  |  |  |
|     | Sådan indstille de forskellige<br>vand & omgivelsestemperaturer<br>til opvarmning.              | Vandtemperatur for varme ON /<br>Udendørstemp. for varme OFF /<br>△T for varme ON /<br>Udetemp. for backup varme TIL | Driftsindstillinger 10:34am,Man<br>Varme<br>Vandtemperatur for varme ON<br>Udendørstemp. for varme OFF<br>ΔT for varme ON<br>↓Vælg [+-]Bekr. |  |  |  |

\*1 Systemet er låst til at fungere uden KØL-tilstand. Det kan låses op af autoriserede installatører eller vores autoriserede servicepartnere.
\*2 Vises kun, når KØL-tilstanden er låst op (Dette betyder når KØLE-tilstand er tilgængelig).

Menu

### Standardindstilling Indstillingsmuligheder / Skærm

| otarraarantustinnig                                                                                                    | , indotiningsindinging                                                                     |                                                                                                    |  |
|----------------------------------------------------------------------------------------------------|--------------------------------------------------------------------------------------------|----------------------------------------------------------------------------------------------------|--|
| > Vandtemperatur for                                                                                                    | varme ON                                                                                   |                                                                                                    |  |
| Kompenseringskurve                                                                                                    | Opvarmning tændt<br>temperaturer i<br>kompensationskurve<br>eller direkte input.           | Var. ON: Vandtemp.<br>Kompenseringskurve<br>Direkte                                                                               |  |
| > Vandtemperatur for                                                                                                    | varme ON > Kompense                                                                        | erinaskurve                                                                                                    |  |
| X-akse: -5 °C, 15 °C<br>Y-akse: 55 °C, 35 °C                                                                                                    | Indtast de 4<br>temperaturpunkter<br>(2 på horisontal<br>S-akse, 2 på vertikal<br>Y-akse). | Var. ON: Vandtemp.:Zone1<br>55°C 0<br>-15 [-5°C] 15°C 15<br>√> Vælg []Bekr.                                                       |  |
| <ul> <li>Temperaturområde: X-akse: -15 °C ~ 15 °C, Y-akse: Se nedenfor</li> <li>Temperaturområdet for Y-aksens input: <ol> <li>WH-UD model: 20 °C ~ 55 °C</li> <li>WH-UH model og backup-varmelegemet er aktiveret: 25 °C ~ 65 °C</li> <li>WH-UH model og backup-varmelegemet er deaktiveret: 35 °C ~ 65 °C</li> <li>WH-UX/UQ model: 20 °C ~ 60 °C</li> </ol> </li> <li>Hvis der er valgt 2-zonesystem, skal de 4 temperaturpunkter også være indta for zone 2.</li> </ul> |                                                                                            |                                                                                                    |  |
| "Zone1" og "Zone2" v                                                                                                    | ises ikke på skærmen, hv                                                                   | vis det kun er 1 zone-system.                                                                                                    |  |
| > Vandtemperatur for                                                                                                    | varme ON > Direkte                                                                         | Delfteledetillienen 40.04em M                                                                                                    |  |
| 35 °C                                                                                                    | Temperatur for opvarmning tændt                                                            | Var. ON: Vandtemp: Zone2<br>Omr.: (20°C~60°C)<br>Trin: ±1°C                                                                       |  |
|                                                                                                    |                                                                                            | \$Vælg [₊-]Bekr.                                                                                                    |  |
| <ul> <li>Min. ~ Maks. område er betinget som følger:</li> <li>1. WH-UD model: 20 °C ~ 55 °C</li> <li>2. WH-UH model og backup-varmelegemet er aktiveret: 25 °C ~ 65 °C</li> <li>3. WH-UH model og backup-varmelegemet er deaktiveret: 35 °C ~ 65 °C</li> <li>4. WH-UX/UQ model: 20 °C ~ 60 °C</li> </ul>                                                                                                    |                                                                                            |                                                                                                    |  |
| > Udendørstemp. for                                                                                                    | varme OFF                                                                                  |                                                                                                    |  |
| 24 °C                                                                                                    | Temperatur for opvarmning slukket                                                          | Driftsindstillinger     10:34am,M       Varme FRA: Udetemp.     0mr.: (5°C~35°C)       Trin: ±1°C     24       \$Vælg     []Bekr. |  |
| $\boldsymbol{\succ} \Delta T$ for varme ON                                                                                                    |                                                                                            |                                                                                                    |  |
| 5 °C                                                                                                    | Indstil ∆T for varme                                                                       | Driftsindstillinger 10:34am,M<br>Var. ΟΝ: ΔΤ<br>Omr.: (1°C~15°C)                                                                  |  |
|                                                                                                    | 116.                                                                                       |                                                                                                    |  |

Dansk

| Menu                                                                            | Standardindstilling                              | Indstillingsmulighe                                                                       | eder / Skærm                                                                  |                                   |  |
|---------------------------------------------------------------------------------|--------------------------------------------------|-------------------------------------------------------------------------------------------|-------------------------------------------------------------------------------|-----------------------------------|--|
|                                                                                 | > Udetemp. for back                              | > Udetemp. for backup varme TIL                                                           |                                                                               |                                   |  |
|                                                                                 | 0 °C                                             | Temperatur for varmelegeme tændt                                                          | Driftsindstillinger<br>Varme TIL: Udetemj<br>Omr.: (-15°C~20°C)<br>Trin: ±1°C | 10:34am,Man<br>b.<br>0<br>0<br>°C |  |
|                                                                                 |                                                  |                                                                                           | \$Vælg [₊-]                                                                   | Bekr.                             |  |
| 6.2 >* <sup>1, ∗2</sup> Køl                                                     | T                                                |                                                                                           | Γ                                                                             |                                   |  |
| Sådan indstilles de forskellige<br>vand & omgivelsestemperaturer<br>til køling. | Vandtemperatur for afkøling på tændt<br>og       |                                                                                           | Driftsindstillinger<br>Køl<br>Vandtemperatur fo<br>AT for køl ON              | 10:34am,Man<br>r køl ON           |  |
|                                                                                 |                                                  |                                                                                           | _Vælg [₊-]                                                                    | Bekr.                             |  |
|                                                                                 | > Vandtemperatur for                             | r køl ON                                                                                  | ·                                                                             |                                   |  |
|                                                                                 | Kompenseringskurve                               | Afkøling tændt<br>temperaturer i<br>kompensationskurven<br>eller direkte input.           | Driftsindstillinger<br>Køl ON: Vandtemp.<br>Kompenserir<br>Direk              | 10:34am,Man<br>ngskurve<br>te     |  |
|                                                                                 | Non diaman anatan far                            |                                                                                           | vælg [⊷]                                                                      | Bekr.                             |  |
|                                                                                 | > vandiemperatur for køl ON > Kompenseringskurve |                                                                                           |                                                                               |                                   |  |
|                                                                                 | X-akse: 20 °C, 30 °C<br>Y-akse: 15 °C, 10 °C     | Indtast de 4<br>temperaturpunkter<br>(2 på horisontal<br>X-akse, 2 på vertikal<br>Y-akse) | 15°C <sup>20</sup><br>10°C 5<br>15 20°C<br>↓5 20°C                            | 30°C 30<br>Bekr.                  |  |
|                                                                                 | Hvis der er valgt 2-zo<br>for zone 2.            | nesystem, skal de 4 temp                                                                  | peraturpunkter også v                                                         | ære indtastet                     |  |
|                                                                                 | "Zone1" og "Zone2" v                             | ises ikke på skærmen, hv                                                                  | vis det kun er 1 zone-                                                        | -system.                          |  |
|                                                                                 | > Vandtemperatur for                             | r køl ON > Direkte                                                                        | Delffele detillingen                                                          | 10-04 14                          |  |
|                                                                                 | 10 °C                                            | Indstil temperaturen<br>for afkøling på tændt                                             | Køl ON: Vandtemp.:<br>Omr.: (5°C~20°C)<br>Trin: ±1°C                          | Zone2                             |  |
|                                                                                 |                                                  |                                                                                           | \$Vælg [₊-]                                                                   | Bekr.                             |  |
|                                                                                 | > △T for køl ON                                  |                                                                                           |                                                                               |                                   |  |
|                                                                                 | 5 °C                                             | Indstil ∆T for afkøling<br>på tændt                                                       | Driftsindstillinger<br>Køl ON: ΔΤ<br>Omr.: (1°C~15°C)<br>Trin: ±1°C           | 10:34am,Man                       |  |

‡Vælg

[+]Bekr.

\*1 Systemet er låst til at fungere uden KØL-tilstand. Det kan låses op af autoriserede installatører eller vores autoriserede servicepartnere.
\*2 Vises kun, når KØL-tilstanden er låst op (Dette betyder når KØLE-tilstand er tilgængelig).

| Menu                             |                                                                                                    | Standardindstilling                                                                                      | Indstillingsmulighe                                                                    | eder / Skærm                                                                                                    |                                        |  |
|----------------------------------|----------------------------------------------------------------------------------------------------|----------------------------------------------------------------------------------------------------|----------------------------------------------------------------------------------------|----------------------------------------------------------------------------------------------------|----------------------------------------|--|
| 6.3 ≻Auto                        |                                                                                                    |                                                                                                    |                                                                                        |                                                                                                    |                                        |  |
| Automatisk sk<br>Køligt eller Kø | utomatisk skift fra Varme til<br>øligt eller Køligt til Varme.<br>Udendørstemperaturer for skiftning fra Varm<br>til Køligt eller Køligt til Varme.<br>Udetemp. for (varme til køl) /<br>Udetemp. for (køl til varme) |                                                                                                    | r for skiftning fra Varme<br>Køligt til Varme.<br>(varme til køl) /<br>(køl til varme) | Driftsindstillinger<br>Auto<br>Udetemp. for (varm<br>Udetemp. for (køl ti                                                                        | 10:34am,Man<br>e til køl)<br>il varme) |  |
|                                  |                                                                                                    |                                                                                                    |                                                                                        | _Vælg [⊷]€                                                                                                    | Bekr.                                  |  |
|                                  |                                                                                                    | > Udetemp. for (varm                                                                                     | e til køl)                                                                             | Dulfte in detilling one                                                                                                    | 10-01                                  |  |
|                                  |                                                                                                    | 15 °C                                                                                                    | Indstil<br>udendørstemperaturen<br>til at skifte fra Varme<br>til Køligt.              | Auto: Udetemp.(var.<br>Omr.: (11°C~25°C)<br>Trin: ±1°C                                                                                           | til køl)                               |  |
|                                  |                                                                                                    | > I Idetemp for (køl ti                                                                                  | l varme)                                                                               | Ψvacig [+-]t                                                                                                    | JCNI .                                 |  |
|                                  |                                                                                                    | 10 °C                                                                                                    | Indstil<br>Indstil<br>udendørstemperaturen<br>til at skifte fra Køligt til             | Driftsindstillinger<br>Auto: Udetemp.(Køl<br>Omr.: (5°C~14°C)<br>Trin: ±1°C                                                                      | 10:34am,Man<br>til var.)               |  |
|                                  |                                                                                                    |                                                                                                    | varme.                                                                                 | \$Vælg [₊-]E                                                                                                    | Bekr.                                  |  |
| 6.4 ≻ Tank                       | 4 →Tank                                                                                                    |                                                                                                    |                                                                                        |                                                                                                    |                                        |  |
| Tankens Indst                    | illingsfunktioner.                                                                                                    | Max. opvarmningstid varme /<br>Max. opvarmningstid tank /<br>Max. genopvarmningstid tank /<br>Legionella |                                                                                        | Driftsindstillinger 10:34am, Mar<br>Tank<br>Max. opvarmningstid varme<br>Max. opvarmningstid tank<br>Max. genopvarmningstid tank<br>valq []Bekr. |                                        |  |
|                                  |                                                                                                    | Skærmen viser 3 funk                                                                                     | tioner ad gangen.                                                                      |                                                                                                    |                                        |  |
|                                  |                                                                                                    | > Max. opvarmningstid varme                                                                              |                                                                                        |                                                                                                    |                                        |  |
|                                  |                                                                                                    | 8:00                                                                                                    | Maksimal tid til<br>varmedrift<br>(i timer og minutter)                                | Driftsindstillinger<br>Tank: Max. opv. tid.<br>Omr.: (0:30~10:00)<br>Trin: ±0:30                                                                 | 10:34am,Man<br>varme<br>8:00           |  |
|                                  |                                                                                                    |                                                                                                    |                                                                                        | \$Vælg [₊-]E                                                                                                    | Bekr.                                  |  |
|                                  |                                                                                                    | > Max. opvarmningstid tank                                                                               |                                                                                        |                                                                                                    |                                        |  |
|                                  |                                                                                                    | 1:00                                                                                                    | Maksimal tid for<br>opvarmning af tanken<br>(i timer og minutter)                      | Driftsindstillinger<br>Tank: Max. opv. tid.<br>Omr.: (0:05~4:00)<br>Trin: ±0:05                                                                  | 10:34am,Man<br>tank                    |  |
|                                  |                                                                                                    |                                                                                                    |                                                                                        | ¢Vælg [⊷]£                                                                                                    | Bekr.                                  |  |
|                                  |                                                                                                    | > Max. genopvarmnir                                                                                      | ngstid tank                                                                            |                                                                                                    |                                        |  |
|                                  |                                                                                                    | -8 °C                                                                                                    | Indstil temperatur, for<br>at udføre opkogning<br>af tankvand.                         | Tank: Genopv. tid. t<br>Omr.: (-12°C~-2°C)<br>Trin: ±1°C                                                                                         | 10:34am,Man<br>ank<br>                 |  |
|                                  |                                                                                                    |                                                                                                    |                                                                                        | ¢Vælg [₊-]E                                                                                                    | Bekr.                                  |  |

Dansk

| Menu | Standardindstilling   | Indstillingsmulighe                                                                                            | eder / Skærm                                                                                                    |
|------|-----------------------|----------------------------------------------------------------------------------------------------|----------------------------------------------------------------------------------------------------|
|      | > Legionella          |                                                                                                    |                                                                                                    |
|      | Mandag                | Sterilisation kan<br>sættes til 1 eller flere<br>dage om ugen.<br>Søn / Man / Tirs /<br>Ons / Tors / Fre / Lør | Driftsindstillinger         10:34am,Man           Legionella: Dag         Søn Man Tirs Ons Tors Fre         Lør           -         -         -         -           +> Dag         \$Ø/         [+-]Bekr.         - |
|      | > Legionella: Tid     |                                                                                                    |                                                                                                    |
|      |                       | Tid for den valgte<br>dag (e) i ugen til at                                                                    | Driftsindstillinger 10:34am, Man<br>Legionella: Tid                                                                                                    |
|      | 12:00                 | 0:00 ~ 23:59                                                                                                   | 12:00 pm                                                                                                    |
|      | > Legionella: Temper  | atur                                                                                                    |                                                                                                    |
|      | 65 °C                 | Indstil<br>kogetemperaturer for<br>sterilisering af tanken.                                                    | Driftsindstillinger 10:34am, Man<br>Legionella: Temperatur<br>Omr.: (55°C-65°C)<br>Trin: ±1°C 65°C<br>_Vælg [+-]Bekr.                                                                                               |
|      | > Legionella: Holdeti | d                                                                                                    |                                                                                                    |
|      | 0:10                  | Indstil steriliseringstid<br>(i timer og minutter)                                                             | Driftsindstillinger 10:34am,Man<br>Legionella: Holdetid<br>Omr.: (0:05~1:00)<br>Trin: ±0:05                                                                                                    |
|      |                       |                                                                                                    | \$Vælg [₊J]Bekr.                                                                                                    |

| 7               | Installatørindstil. > Service setup           |                                                                                         |                                                           |  |  |
|-----------------|-----------------------------------------------|-----------------------------------------------------------------------------------------|-----------------------------------------------------------|--|--|
| 7.1             | > Pumpe max. hastighed                        |                                                                                         |                                                           |  |  |
|                 | Sådan indstilles pumpens maksimale hastighed. | Indstilling af strømningshastigheden, max. drift og drift tænding / slukning af pumpen. | Service setup 10:34am,Man<br>Kapacitet Max drift Funktion |  |  |
|                 |                                               | Kapacitet: XX:X L/min.<br>Max drift: 0x40 ~ 0xFE,<br>Pumpe: TIL/FRA/Udluft.             | 0.0 L/min. 0xCE 	Udiuft.                                  |  |  |
| 7.2 > Pump down |                                               |                                                                                         |                                                           |  |  |
|                 | Sådan pump down.                              | Pump down<br>TIL                                                                        | Per Pump down i gang!                                     |  |  |

| Menu                                                                 | Standardindstilling Indstillingsmuligheder / Skærm                        |                                                                                                    |                                                                                                   |                                                                |
|----------------------------------------------------------------------|---------------------------------------------------------------------------|----------------------------------------------------------------------------------------------------|---------------------------------------------------------------------------------------------------|----------------------------------------------------------------|
| 7 3 > Betontørring                                                   |                                                                           |                                                                                                    |                                                                                                   |                                                                |
| Sådan tørres betonnet<br>(gulv, vægge, etc.) under<br>byggearbejdet. | Rediger for at indstille temperaturen for tør beton.                      |                                                                                                    | Service setup<br>Betontørring<br>TIL                                                              | 10:34am,Man                                                    |
| Denne menu må ikke bruges                                            | TIL / /                                                                   | Ændre                                                                                                   | -Væla [+]                                                                                         | e<br>Bekr.                                                     |
| til andre formål, og i en anden<br>periode under                     | >Ændre                                                                    |                                                                                                    | ··                                                                                                |                                                                |
| byggearbejde                                                         | Faser: 1<br>Temperatur: 25 °C                                             | Opvarmningstemperatur<br>for tørring af betonen.<br>Vælg de ønskede<br>faser: 1 ~ 10,<br>område: 1 ~ 99 | Service setup<br>Betontørring: 1/10<br>Omr.: (25°C~55°C)<br>Trin: ±1°C                            | 10:34am,Man                                                    |
|                                                                      | <u>х ти</u>                                                               | onnade. 1 55                                                                                            | ^Vælg [₊-]                                                                                        | Bekr.                                                          |
|                                                                      | > TIL<br>Bekræft temperaturindstillingen for tørt beton<br>for hver fase. |                                                                                                    | Service setup<br>Betontørring: Statu:<br>Trin<br>Fremløb setpunkt<br>Aktuel fremløbstem<br>[①]FRA | 10:34am,Man<br>5<br>: 1/10<br>: 25°C<br>p. :25°C               |
| 7.4 ≻ Info på servicefirma                                           |                                                                           |                                                                                                    |                                                                                                   |                                                                |
| Sådan opsættes 2<br>kontaktnavne og numre til<br>brugeren.           | Servicearbejdere<br>kontakti<br>Kontakt 1                                 | ens navn og hans<br>nummer.<br>/ Kontakt 2                                                              | Service setup<br>Info på servicefirma<br>Kontak<br>Kontak                                         | 10:34am,Man<br>:<br>t 1<br>t 2                                 |
|                                                                      |                                                                           |                                                                                                    | _Vælg [₊-]                                                                                        | Bekr.                                                          |
|                                                                      | > Kontakt 1 / Kontakt 2                                                   |                                                                                                    |                                                                                                   |                                                                |
|                                                                      | Kontaktnavn eller nummer.                                                 |                                                                                                    | Info på servicefirma<br>Kontakt 1                                                                 | 10:34am,Man                                                    |
|                                                                      | Navn / telefonikon                                                        |                                                                                                    | Navn : Bryan Ad                                                                                   | dams<br>5678<br>Ændre                                          |
|                                                                      | Indtast navn og nummer                                                    |                                                                                                    | Kontakt-1<br>ABC/abc<br>ABCDEFGHIJKLM<br>STUVWXYZ abcc<br>JkImnopqrstuv<br>↓↓ Vælg [+]            | 0-9/Andre<br>INOPQR Rum<br>iefghi Slet<br>/wxyz Bekr.<br>Gåind |
|                                                                      | Kontaktnavn: alfabet a ~ z.<br>Kontaktnummer: 1 ~ 9                       |                                                                                                    | Antal:                                                                                            | Gå ind                                                         |

Menuer

Dansk

49

## Rengøringsvejledning

For at sikre systemets optimale ydeevne, skal rengøring udføres med jævne mellemrum. Kontakt en autoriseret forhandler.

- Afbryd strømforsyningen ingen rengøring.
- Brug ikke rensebenzin, fortynder eller skurepulver.
- Brug kun sæbe (  $\simeq$  (pH7) eller neutrale rengøringsmidler til husholdning.
- Brug ikke vand, der er varmere end 40 °C.

#### Indendørs enhed

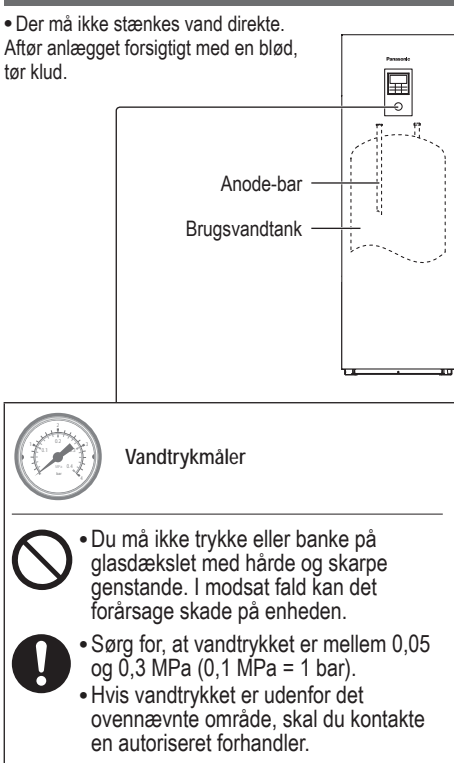

#### Vand snavsfilter

 Rengør vandsnavsfilteret mindst en gang om året. I modsat fald kan medføre, at filteret bliver tilstoppet, hvilket kan føre til at systemet svigter. Kontakt en autoriseret forhandler.

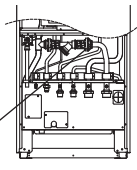

Vandfilter-indstilling

#### Udendørs enhed

- Luftindtaget eller udgangsåbningerne må ikke blokeres. I modsat fald kan det resultere i lav ydeevne eller at systemet svigter. Fjern eventuelle hindringer for at sikre ventilation.
- Når det sner, skal du rengøre og fjerne sne rundt om udendørsenheden for at forhindre luftindtaget og udgangsåbningerne fra at blive dækket med sne.

### Før en længere driftspause

- Vandet i brugsvandtanken skal drænes.
- Afbryd strømforsyningen.

### Ingen kriterier der skal serviceres

Afbryd strømforsyningen og kontakt derefter en autoriseret forhandler i overensstemmelse med følgende betingelser:

- Unormal lyd ved drift.
- Vand/fremmedlegemer er trængt ind i fjernbetjeningen.
- Der lækker vand fra den indendørs enhed.
- Sikring springer flere gange.
- Elkabel bliver overophedet.

### VEDLIGEHOLDELSE

#### Bruger

- For at sikre optimal ydeevne af enhederne, kan brugeren inspicere og fjerne eventuelle blokeringer på luftindtaget og aftræksåbninger på den udendørs enhed.
- Brugerne bør ikke forsøge at servicere eller udskifte enhedens dele.
- Kontakt autoriseret forhandler, for planlagt inspektion.

Forhandler

- For at sikre sikkerhed og optimal ydeevne af enhederne, skal en autoriseret forhandler med jævne mellemrum udføre sæsonbestemte inspektioner af enheder, funktionskontrol af relæ / ELCB, feltledninger og rør.
- Specifikt for brugsvandstanken, er det vigtigt at servicere vandfiltrets indstilling periodisk. Det anbefales, at man udfører regelmæssig inspektion og udskiftning af anodestangen (Der henvises til Panasonics reservedelsliste for kodenummeret på anodestangen). Omkostningen til inspektion og udskiftning af anodestangen skal dækkes af brugeren.

| De | følgende | symptomer | er ikke | udtrvk f | for funktionsfei | Ι. |
|----|----------|-----------|---------|----------|------------------|----|
|    |          | - /       |         |          |                  |    |

| Symptom                                                              | Årsag                                                                                                    |
|----------------------------------------------------------------------|----------------------------------------------------------------------------------------------------|
| Lyden af strømmende vand kan høres under drift.                      | Kølemiddelstrømning i anlægget.                                                                                                    |
| Driften forsinkes i nogle få minutter<br>efter genstart.             | Forsinkelsen er en beskyttelse for kompressoren.                                                                                                    |
| Udendørsenheden udsender vand/<br>damp.                              | Kondensering eller fordampning forekommer i rørene.                                                                                                    |
| Der kommer damp ud<br>af udendørsenheden i<br>opvarmningstilstanden. | Det forårsaget af afrimning i varmeveksleren.                                                                                                    |
| Udendørsenheden fungerer ikke.                                       | <ul> <li>Det er forårsaget af systemets beskyttelseskontrol, når udendørstemperaturen er<br/>uden for driftsområdet.</li> </ul>                                                                 |
| Systemet slukker.                                                    | <ul> <li>Det er forårsaget af systemets beskyttelseskontrol. Når vandets indløbstemperatur<br/>er lavere end 10 ° C, standser kompressoren og backup varmelegemets strøm<br/>tændes.</li> </ul> |
| Systemet er svært at varme op.                                       | Når panelet og gulvet opvarmes samtidigt, kan den varme vandtemperatur falde,<br>hvilket kan reducere systemets opvarmning.                                                                     |
|                                                                      | • Når udendørstemperaturen er lav, kan systemet tage længere tid til at varme op.                                                                                                    |
|                                                                      | Udløbsåbningen eller indgangsåbningen i udendørsenheden er blokeret af nogle<br>forhindring, såsom en snebunke.                                                                                 |
|                                                                      | Når den forudindstillede vandudgangs temperatur er lav, kan systemet have brug<br>for længere tid til at varme op.                                                                              |
| Systemet bliver ikke opvarmet med det samme.                         | <ul> <li>Systemet vil tage noget tid at varme vandet op, hvis det begynder at fungere med<br/>en kold vandtemperatur.</li> </ul>                                                                |
| Backup varmelegemet bliver automatisk tændt, når det deaktiveres.    | Det er forårsaget af varmevekslerens i indendørsenhedens beskyttelseskontrol.                                                                                                    |
| Funktionen starter automatisk, når timeren ikke er indstillet.       | Steriliseringtimeren er blevet indstillet.                                                                                                    |
| Kraftig kølemiddel-støj fortsætter i et par minutter.                | <ul> <li>Det er forårsaget af beskyttelseskontrollen under afisningsdriften ved udendørs<br/>omgivende temperatur der er lavere end -10 ° C.</li> </ul>                                         |
| *1 KØL-tilstanden er ikke tilgængelig                                | Systemet er låst til kun at fungere i varme-tilstand.                                                                                                    |

#### Kontroller følgende, før service tilkaldes.

| Symptom                                                                               | Kontrol                                                                                                    |
|---------------------------------------------------------------------------------------|----------------------------------------------------------------------------------------------------|
| Drift i VARME / *1 KØL-tilstand                                                       | Indstil temperaturen korrekt.                                                                                                    |
| fungerer ikke effektivt.                                                              | <ul> <li>Luk panelets varmelegene/kølerventil.</li> </ul>                                                                         |
|                                                                                       | <ul> <li>Fjern eventuelle blokeringer i luftindtaget og og udendørsenhedens<br/>luftudtagsåbninger.</li> </ul>                    |
| Støj under driften.                                                                   | <ul> <li>Udendørsenheden eller indendørsenheden er blevet installeret på en hældning.</li> <li>Luk dækslet ordentligt.</li> </ul> |
| Systemet fungerer ikke.                                                               | Kredsløbsafbryderen er blevet udløst/aktiveret.                                                                                   |
| Betjeningslysdioden lyser ikke,<br>eller der vises ikke noget på<br>fiernbetieningen. | Strømforsyningen fungerer korrekt, eller en strømafbrydelse har ikke fundet sted.                                                 |

\*1 Systemet er låst til at fungere uden KØL-tilstand. Det kan låses op af autoriserede installatører eller vores autoriserede servicepartnere.
\*2 Vises kun, når KØL-tilstanden er låst op (Dette betyder når KØLE-tilstand er tilgængelig).

Dansk

## Fejlfinding

|           |               |      |    | ) Ne    |  |
|-----------|---------------|------|----|---------|--|
| Panasonic |               |      |    | sk      |  |
|           |               |      |    |         |  |
|           | H76 —         |      | ήU | Ná      |  |
| Fjernbet  | jening-indeno | lørs |    | sk      |  |
| kommuni   | kationsfejl   |      |    | fje     |  |
| Luk       | < ► R         | eset |    | ins     |  |
|           | _             | ·    |    | AI      |  |
| Ĵ         |               | :=   | Ц  | Fejl nu |  |
|           | 4             |      |    |         |  |
|           | ▼             | Q    |    | Blinker |  |
|           |               |      |    | J       |  |

Nedenfor er en liste over fejlkoder, der kan vises på skærmen, når der er problemer med systemindstillingen eller driften.

Når skærmen viser en fejlkode, som vist nedenfor, skal du kontakte det nummer der er registreret på fjernbetjeningen, eller den nærmeste autoriserede installatør.

Alle afbrydere er deaktiveret undtagen < 🕨 og 📩 .

ejl nummer

| Fejl nr. | Forklaring af fejlen                 |  |
|----------|--------------------------------------|--|
| H12      | Fejlkombinerede kapaciteter          |  |
| H15      | Fejl på kompressorføler              |  |
| H20      | Fejl på cirk.pumpe                   |  |
| H23      | Fejl på kølemiddelføler              |  |
| H27      | Fejl på serviceventil                |  |
| H28      | Fejl på solarføler                   |  |
| H31      | Fejl på poolføler                    |  |
| H36      | Fejl på buffertankføler              |  |
| H38      | Fejlkombination af fabrikat          |  |
| H42      | Lavtryksbeskyttelse                  |  |
| H43      | Zone 1 følerfejl                     |  |
| H44      | Zone 2 følerfejl                     |  |
| H62      | Flowfejl vandside                    |  |
| H63      | Fejl på lavtryksføler                |  |
| H64      | Fejl på højtryksføler                |  |
| H65      | Flowfejl på vandside under afrimning |  |
| H67      | Fejl på ekstern termistor 1          |  |
| H68      | Fejl på ekstern termistor 2          |  |
| H70      | Fejl på overkogssikring backup VL    |  |
| H72      | Fejl på tankføler                    |  |
| H74      | Printkort kommunikationsfejl         |  |
| H75      | Lav vandtemp. beskyttelse            |  |
| H76      | RC-indendørs kommunikationsfejl      |  |
| H90      | Indendørs-udendørs                   |  |
|          | kommunikationsfejl                   |  |
| H91      | Fejl på overkogssikring VVB          |  |
| H95      | Spændings tilslutningsfejl           |  |
| H98      | Højtryksfejl                         |  |
| H99      | Varmeveksler frostbeskyttelse        |  |

| Fejl nr. | Forklaring af fejlen                             |
|----------|--------------------------------------------------|
| F12      | Højtrykspressostat aktiveret                     |
| F14      | Ingen kompressorrotation                         |
| F15      | Blæsermotor blokeret                             |
| F16      | Overstrømsbeskyttelse                            |
| F20      | Kompressorens<br>overbelastningsbeskyttelse      |
| F22      | Transistormodulets<br>overbelastningsbeskyttelse |
| F23      | DC peak overestrømsbeskyttelse                   |
| F24      | Fejl på kølekredsløb                             |
| F25      | *1 Køle-/varmekredsløbsfejl                      |
| F27      | Pressostatfejl                                   |
| F29      | For lille overhedning på afgang<br>kompressor    |
| F30      | Fejl på fremløbstemp.føler 2                     |
| F32      | Fejl på intern termostat                         |
| F36      | Fejl på udendørsføler                            |
| F37      | Fejl på returløbstemp.føler                      |
| F40      | Sensorfejl på udendørsudledningen                |
| F41      | Korrektionsfejl på strømfaktoren                 |
| F42      | Sensorfejl på udendørs varmeveksler              |
| F43      | Sensorfejl på den udendørs afrimer               |
| F45      | Strømtrafo afbrudt                               |
| F46      | Afbrydelse af strømtransformer                   |
| F48      | Sensorfejl på fordamperens udgang                |
| F49      | Højtryksfejl i køl                               |
| F95      | *1 Afkølerens højtryksfejl                       |

\* Nogle fejlkoder er måske ikke relevante for din model. Kontakt din autoriserede forhandler for afklaring.

|\*1 Systemet er låst til at fungere uden KØL-tilstand. Det kan låses op af autoriserede installatører eller vores autoriserede servicepartnere. \*2 Vises kun, når KØL-tilstanden er låst op (Dette betyder når KØLE-tilstand er tilgængelig).

leverandør for nærmere information.

[Information om bortskaffelse i lande uden for Den Europæiske Union]

Disse symboler gælder kun inden for Den Europæiske Union. Ønsker du at kassere sådanne produkter, bedes du forhøre dig hos din forhandler eller kommune med henblik på en hensigtsmæssig bortskaffelse.

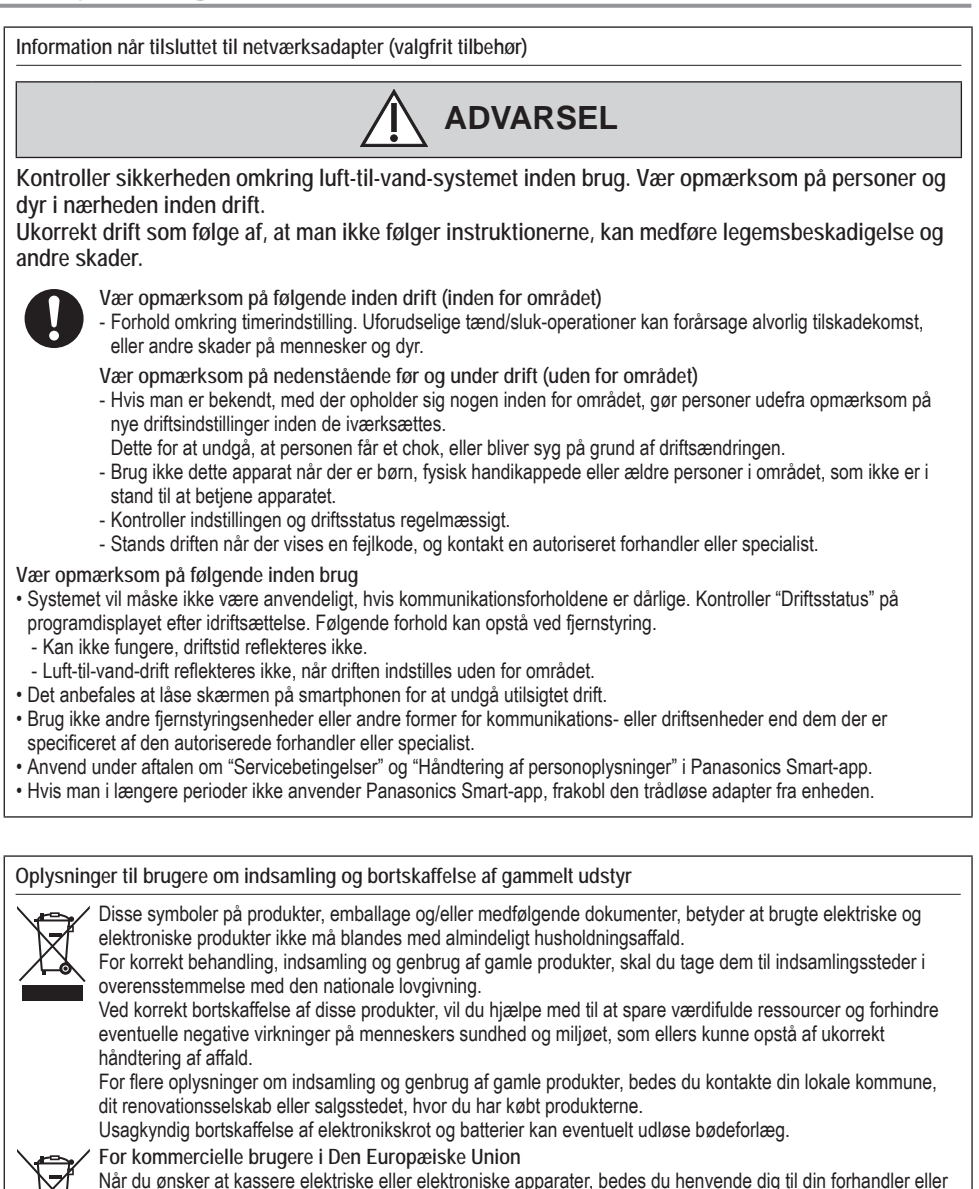

Fejlfinding / Oplysninger

Dansk

### Memo

| Country        | Hotline Phone Number |
|----------------|----------------------|
| Austria        | 0800 - 700666        |
| Baltic         | +46 (0)8 680 26 00   |
| Bulgaria       | +359 2 971 29 69     |
| Croatia        | +36 1 382 60 60      |
| Czech Republic | +420 236 032 511     |
| Denmark        | +45 369 277 99       |
| Finland        | +358 923 195 432     |
| France         | +33(0) 892 183 184   |
| Germany        | 0800 - 2002223       |
|                |                      |

# Panasonic Corporation Website: http://www.panasonic.com

© Panasonic Corporation 2018

Printed in the Czech Republic

| Country     | Hotline Phone Number |
|-------------|----------------------|
| Hungary     | +36 1 382 60 60      |
| Netherlands | +31(0)736402538      |
| Norway      | +47 210 339 99       |
| Poland      | +48 22 338 11 57     |
| Spain       | +34 (0) 902 153 060  |
| Sweden      | +46 (0)8 566 426 88  |
| Switzerland | 0800 - 001074        |
| UK/Ireland  | +44 (0) 1344 853 393 |
|             |                      |

Authorised representative in EU Panasonic Testing Centre Panasonic Marketing Europe GmbH Winsbergring 15, 22525 Hamburg, Germany